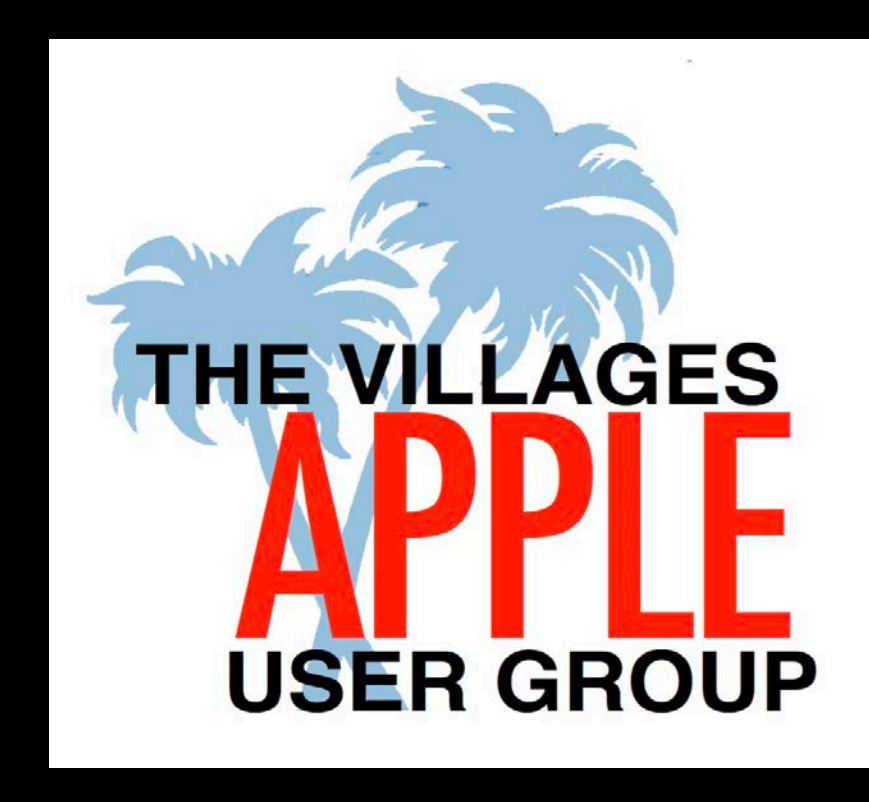

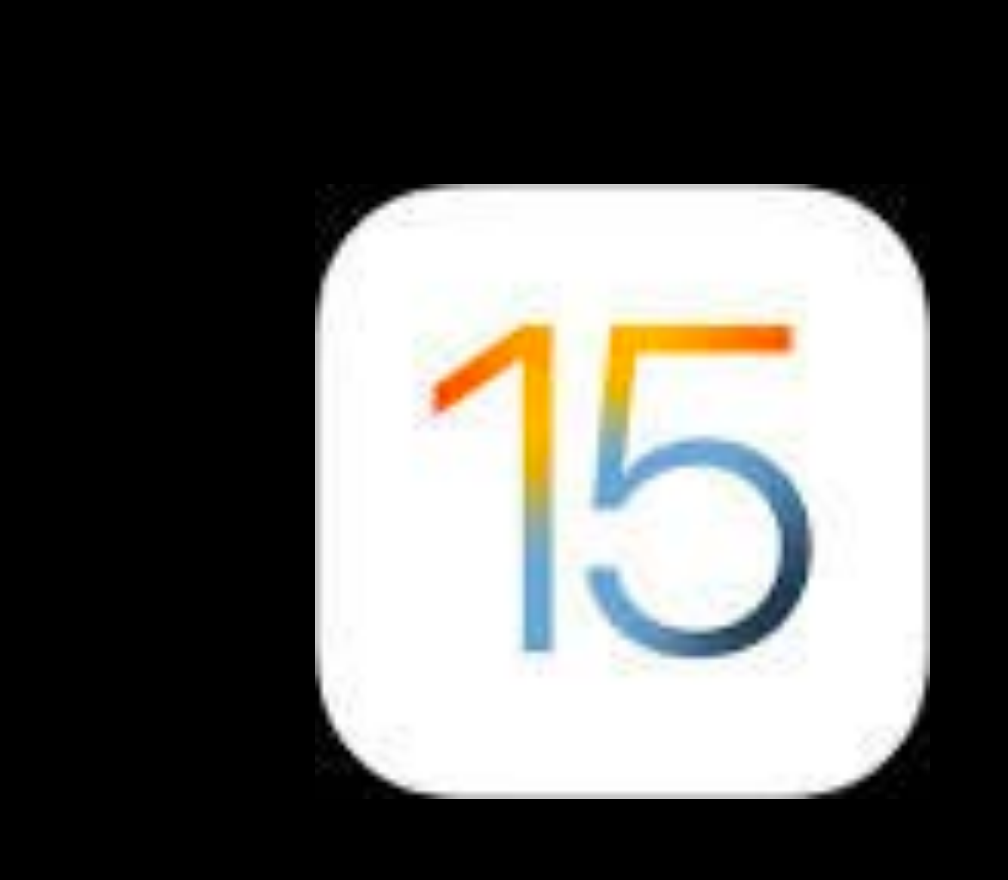

# iOS 15 iPadOS 15

The Villages Apple User Group October 19, 2021 Tom Bonanno and Bruce Mitchell

# iPadOS is compatible with these devices.

Learn more about iPad >

# iPadOS 15

iPad Pro 12.9-inch (5th generation) iPad Pro 11-inch (3rd generation) iPad Pro 12.9-inch (4th generation) iPad Pro 11-inch (2nd generation) iPad Pro 12.9-inch (3rd generation) iPad Pro 11-inch (1st generation) iPad Pro 12.9-inch (2nd generation) iPad Pro 12.9-inch (1st generation)

iPad Pro 10.5-inch iPad Pro 9.7-inch iPad (9th generation) iPad (8th generation) iPad (7th generation) iPad (6th generation) iPad (5th generation) iPad mini (6th generation) iPad mini (5th generation) iPad mini 4 iPad Air (4th generation) iPad Air (3rd generation) iPad Air 2

# iOS 15 is compatible with these devices.

Learn more about iPhone >

Learn more about iPod touch >

iPhone 13 iPhone 13 mini iPhone 13 Pro iPhone 13 Pro Max iPhone 12 iPhone 12 mini iPhone 12 Pro iPhone 12 Pro Max iPhone 11 iPhone 11 Pro iPhone 11 Pro Max iPhone Xs

iPhone Xs Max iPhone XR iPhone X iPhone 8 iPhone 8 Plus iPhone 7 iPhone 7 Plus iPhone 6s iPhone 6s Plus iPhone SE (1st generation) iPhone SE (2nd generation) iPod touch (7th generation)

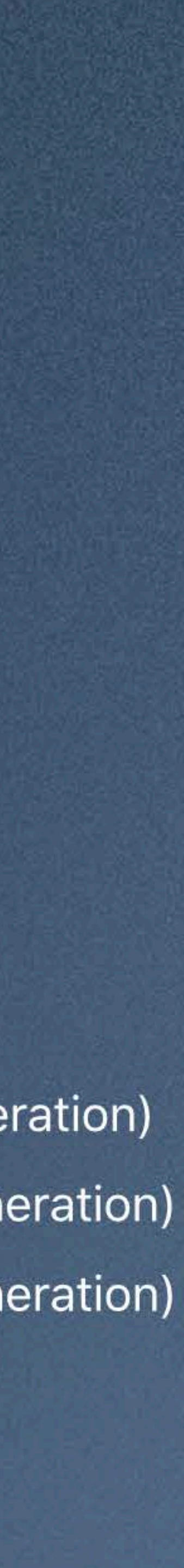

# What we are going to talk about...

- Multitasking
- Focus iPhone, iPad
- Notifications
- Quick Note
- Safari Tabs Groups- iPhone, iPad
- Live Text

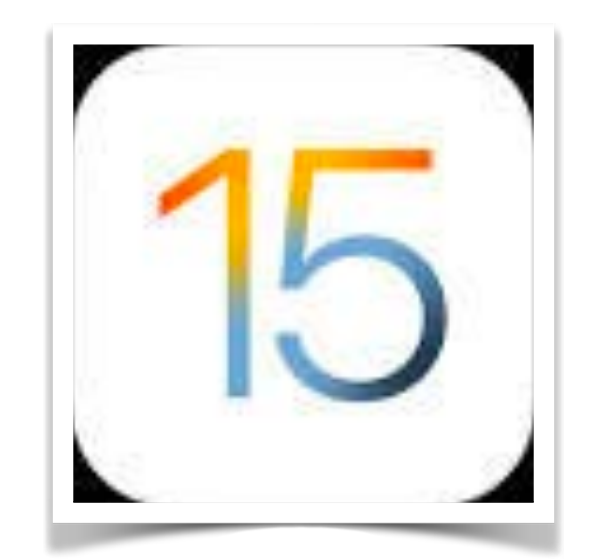

# iOS 15 iPadOS 15

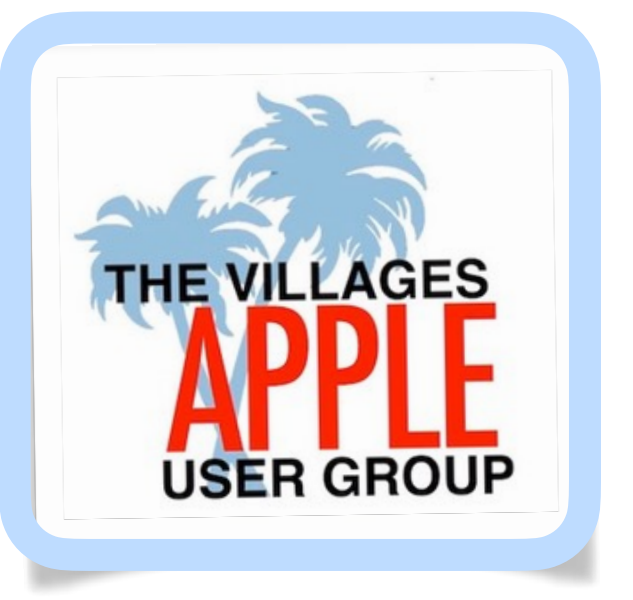

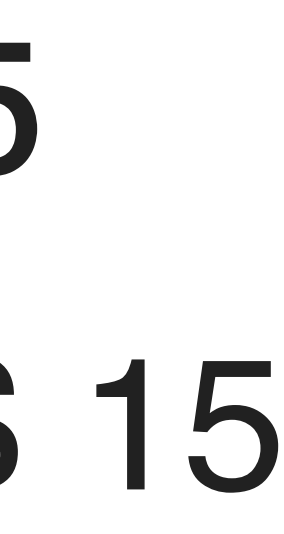

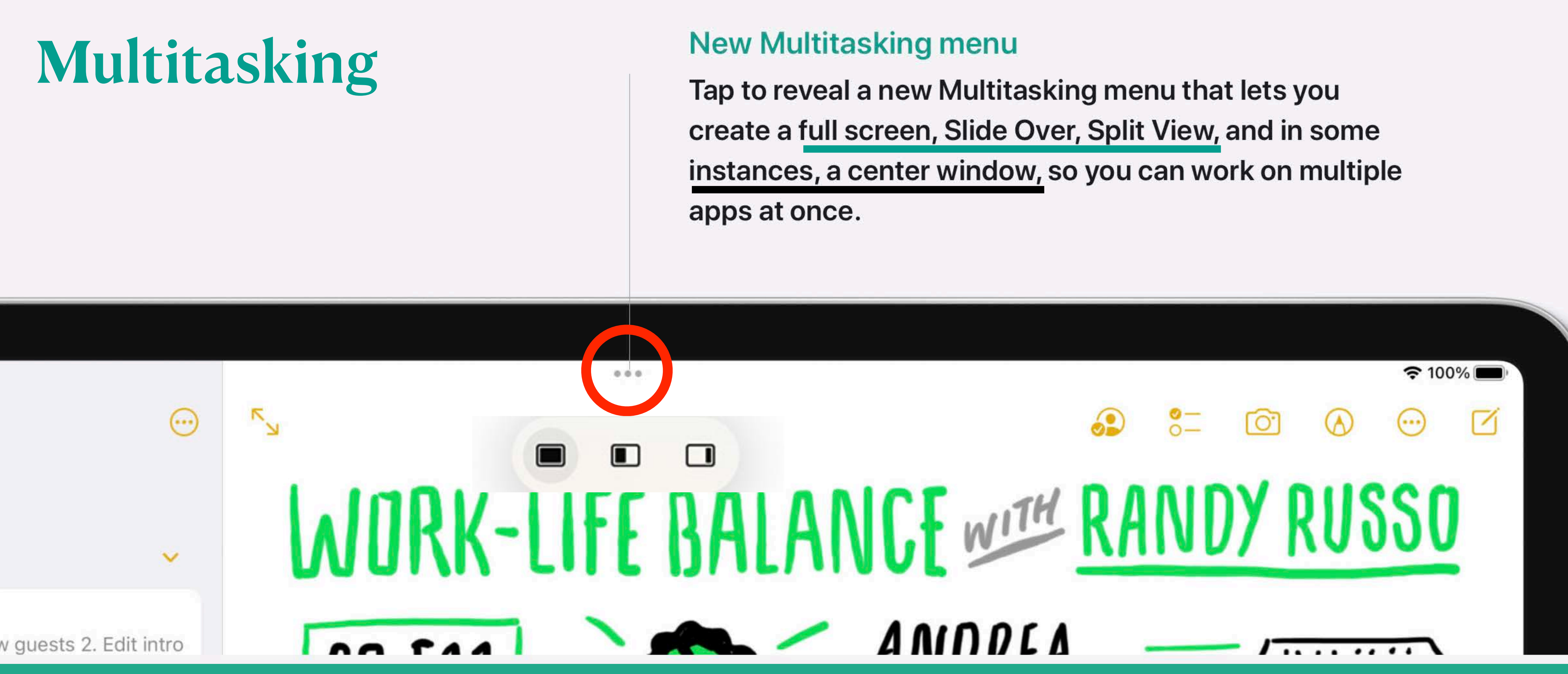

## Focus

## Match your devices to your mindset

Focus helps you stay in the moment when you need to concentrate or step away. Choose from a list of Focus options or create your own to allow only the notifications you want — you can get work done while you're in the zone or enjoy a distraction-free dinner.

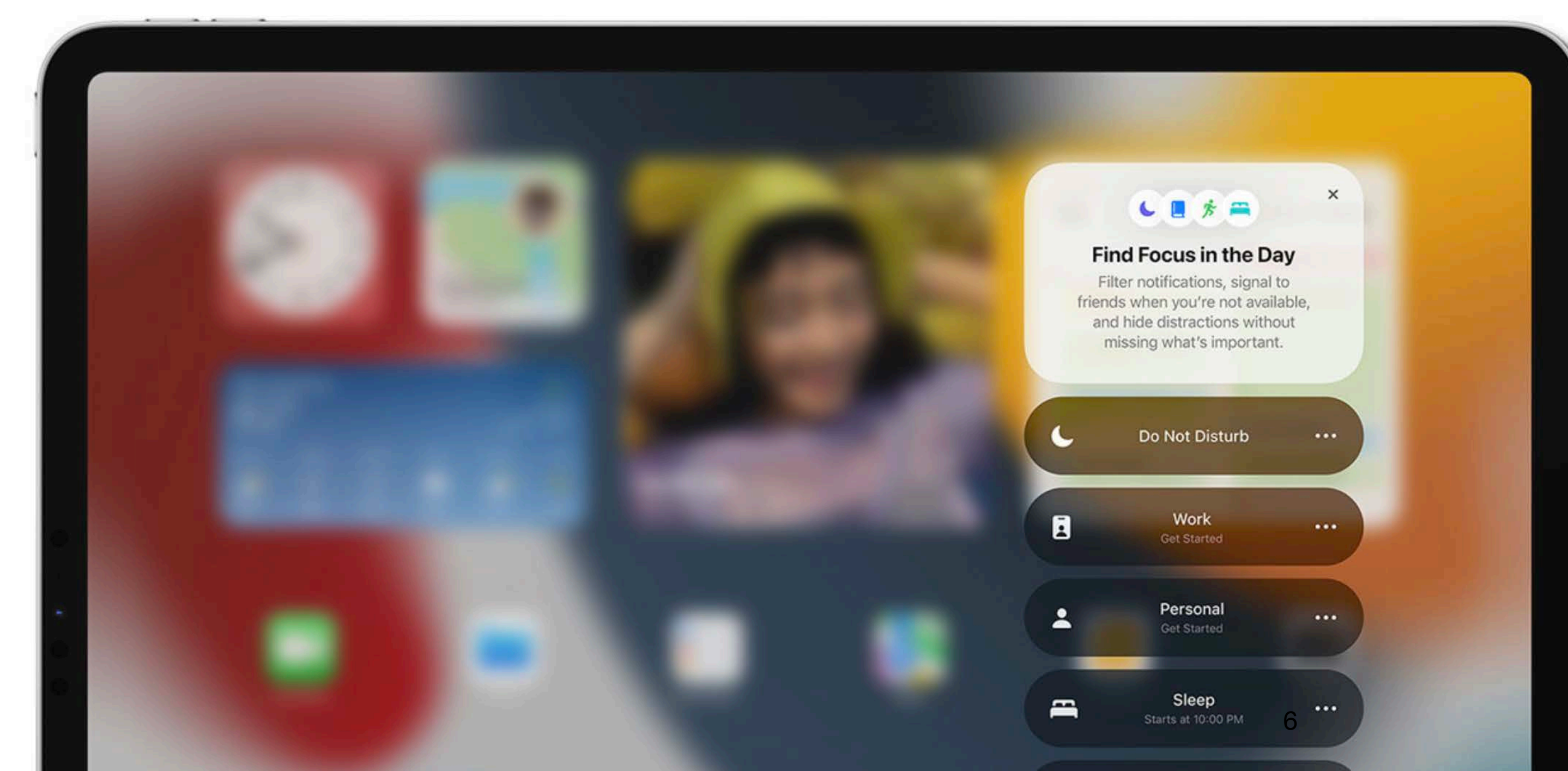

**Signal your status** Stepping away is easier if others know you're busy. So when you're using Focus, your status will be automatically displayed in Messages and shared with other communication apps you allow. And for truly urgent messages, there's still a way for people to notify you.

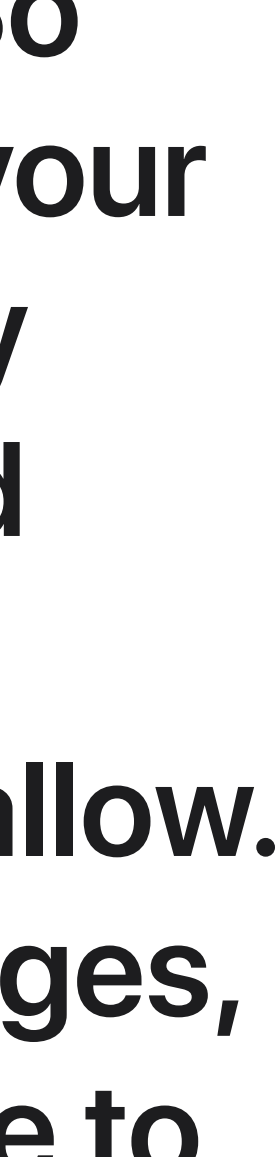

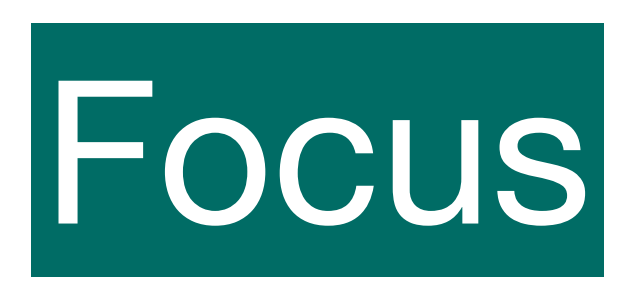

## Focus

Match your devices to your mindset with Focus. Automatically filter notifications based on what you're currently doing. or choose from a provided Focus for work, personal time, sleep, fitness, mindfulness, gaming, reading, or driving.

#### Focus setup suggestions

When you're setting up a Focus, on-device intelligence about your past activity suggests apps and people you want to allow notifications from.

#### Focus contextual suggestions

Get intelligent suggestions about selecting a Focus based on your context, using different signals like location or time of day.

#### **Focus customization**

Create a custom Focus to filter notifications based on what you're currently doing. Choose an icon for your custom Focus and name it whatever you like.

#### Focus across your devices

When you use a Focus on one device, it's automatically set on your other devices.

### Matching Home Screen pages with Focus

Dedicate a page on your Home Screen to a specific Focus and organize your apps and widgets in a way that reduces temptation by making only related apps visible. The page appears when you're in a Focus and hides everything else.

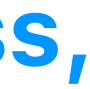

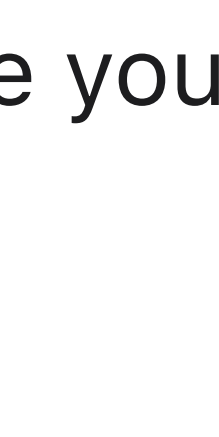

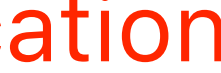

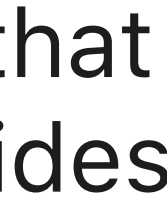

## Actually 2 Buttons

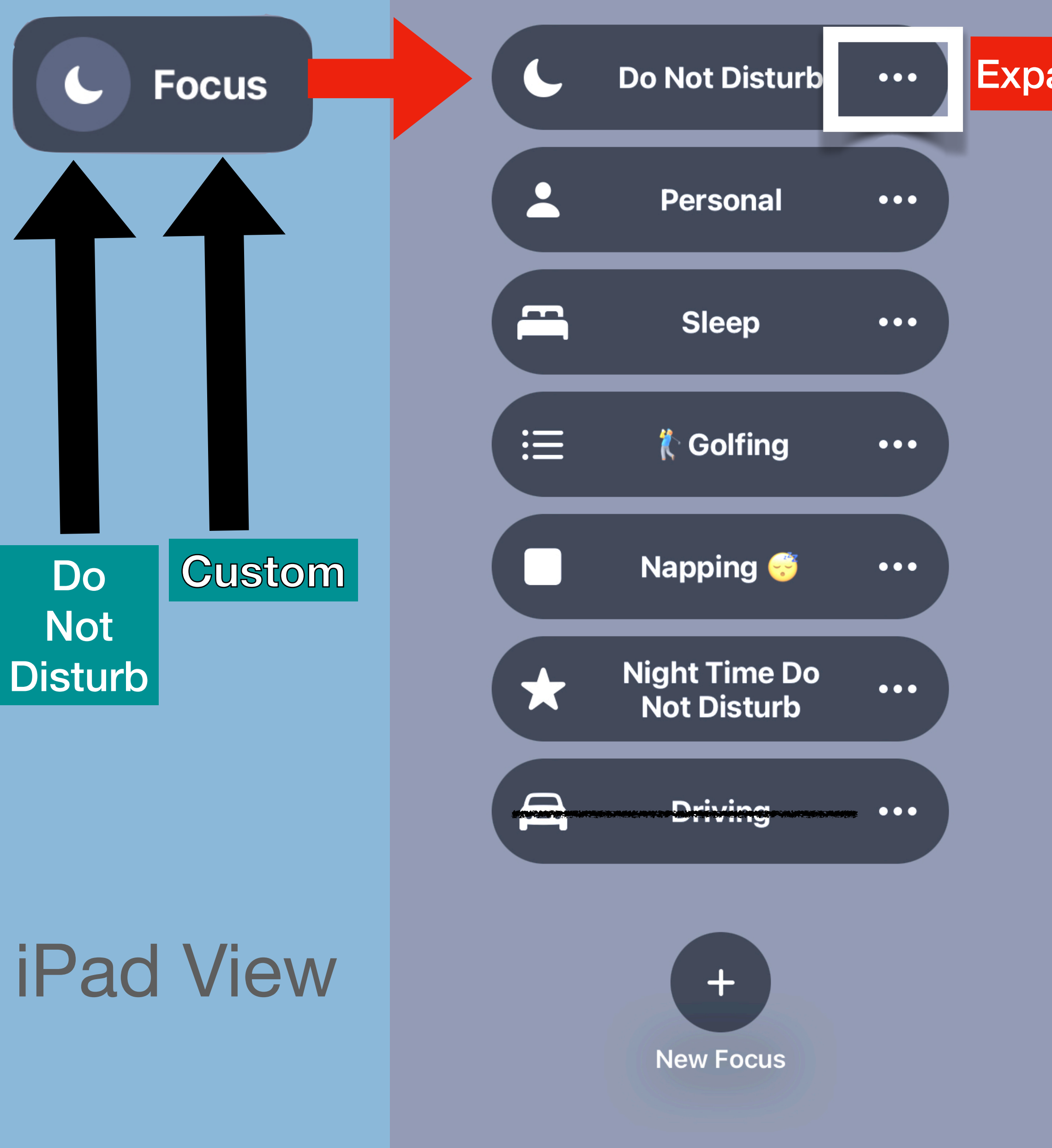

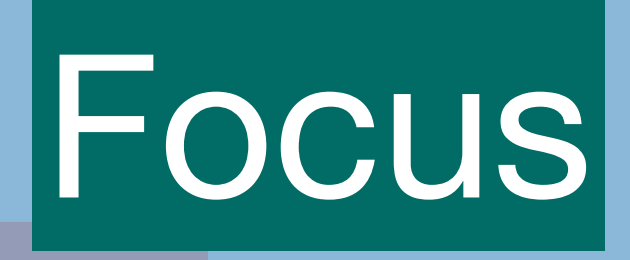

Expands to for 1 hour etc

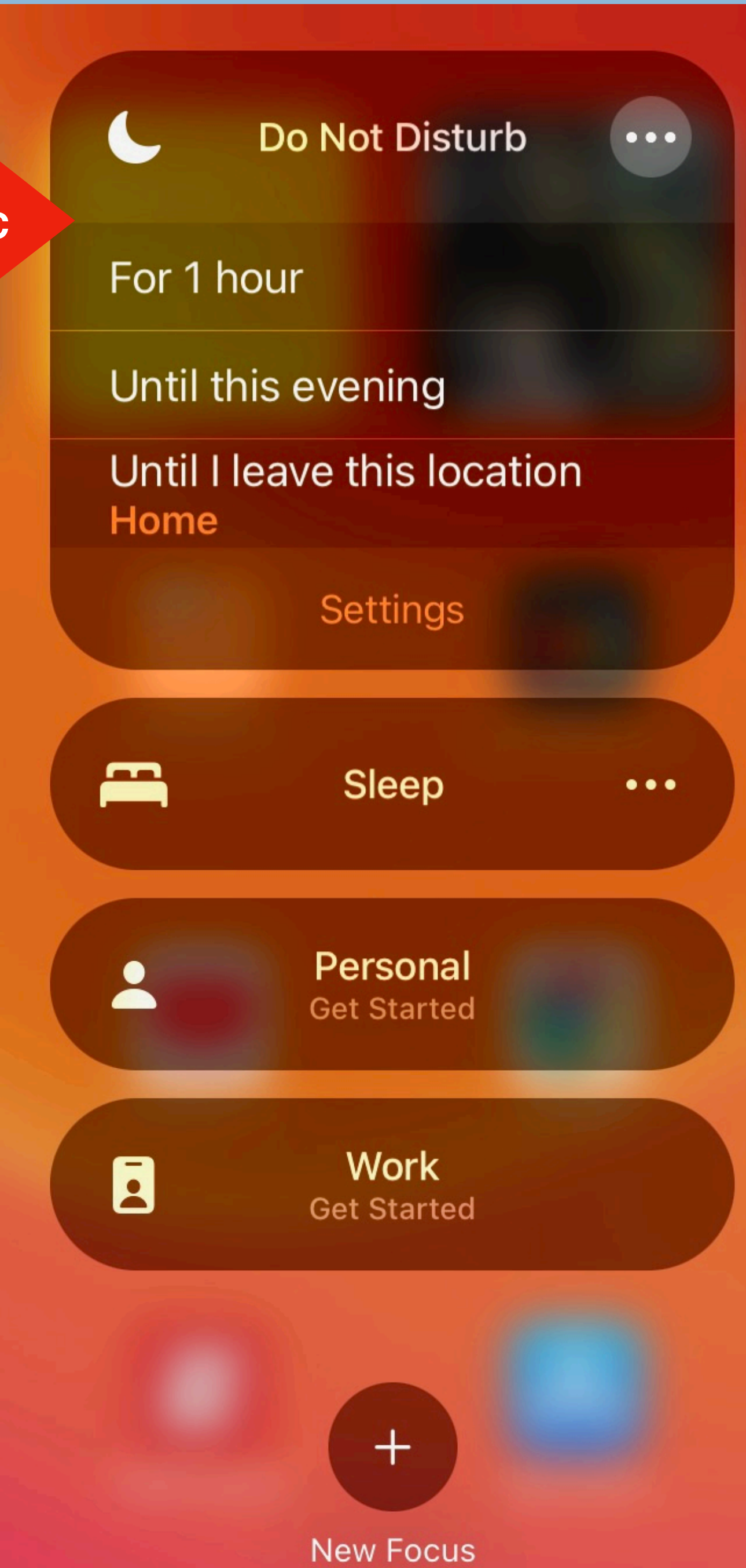

# Use Focus on your iPhone, iPad, or iPod touch

With iOS 15 and iPadOS 15, Focus lets you stay in the moment when you need to concentrate or step away from your device. You can customize Focus settings and choose when you want to receive alerts and notifications, while letting other people and apps know when you're busy.

## **Turn on Focus**

- 1. Go to Settings > Focus.
- Tap a provided Focus option like Do Not Disturb, Personal, or Sleep then turn on the Focus.
- After you choose a Focus, select options like Allowed Notifications, Time Sensitive Notifications, and Focus Status.

When you set up a Focus, you can select Allowed Notifications from people and apps. You can also enable

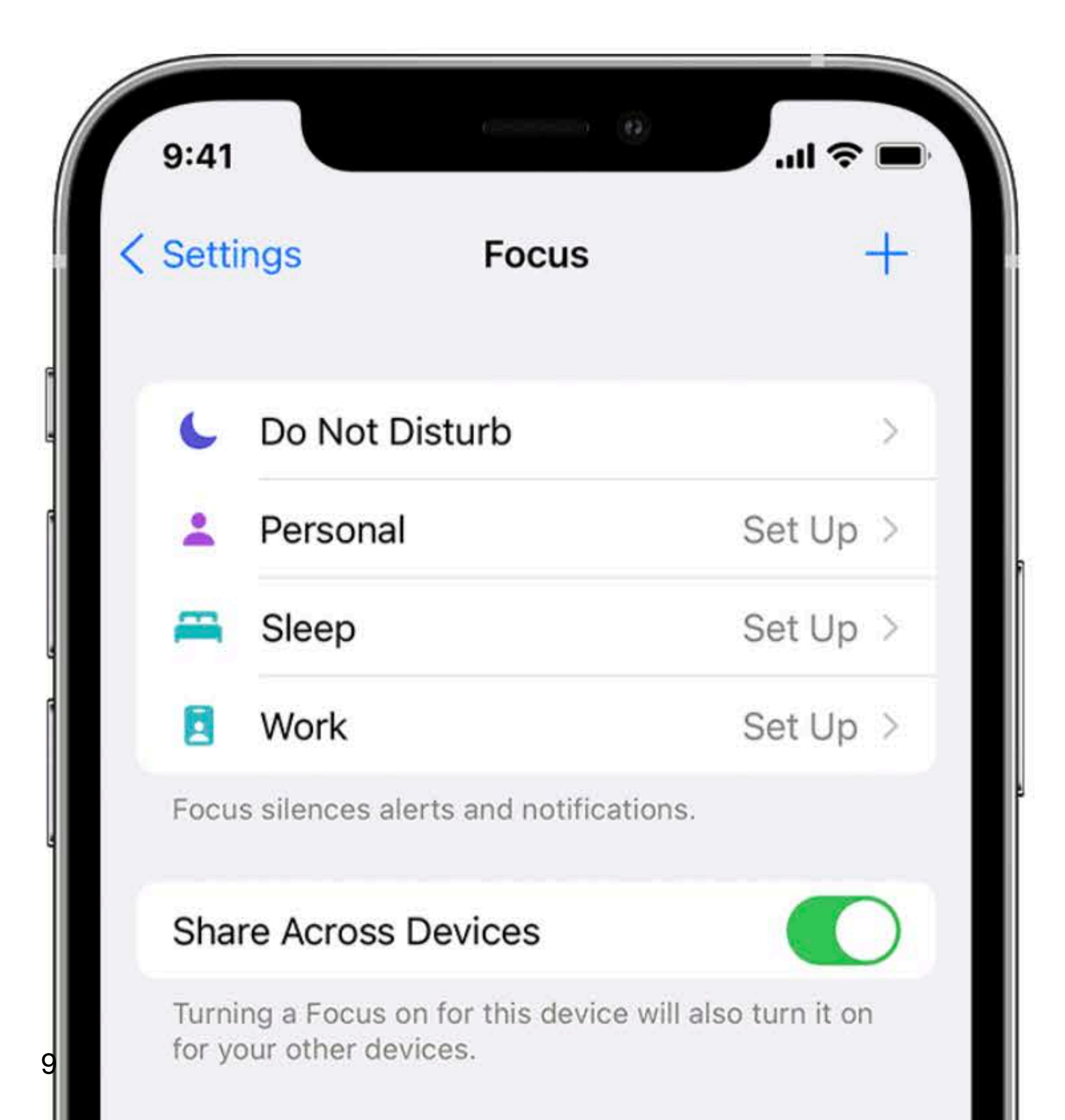

people and apps. You can also enable Time Sensitive notifications from apps, which allows apps not in your allowed list to send notifications marked as Time Sensitive.

You can also turn on Focus from Control Center. Just open Control Center on your iPhone or iPod touch, or on your iPad, touch and hold Focus, then select the Focus you want to turn on.

When you set a Focus, the icon appears in the status bar and on your Lock Screen, and your status is automatically displayed in the Messages app. When people try to send you a message, they'll see that you've silenced notifications, but they can still notify you if it's urgent.

When you use Focus on one device, the setting is automatically applied across your Apple devices that are signed in with the same Apple ID.

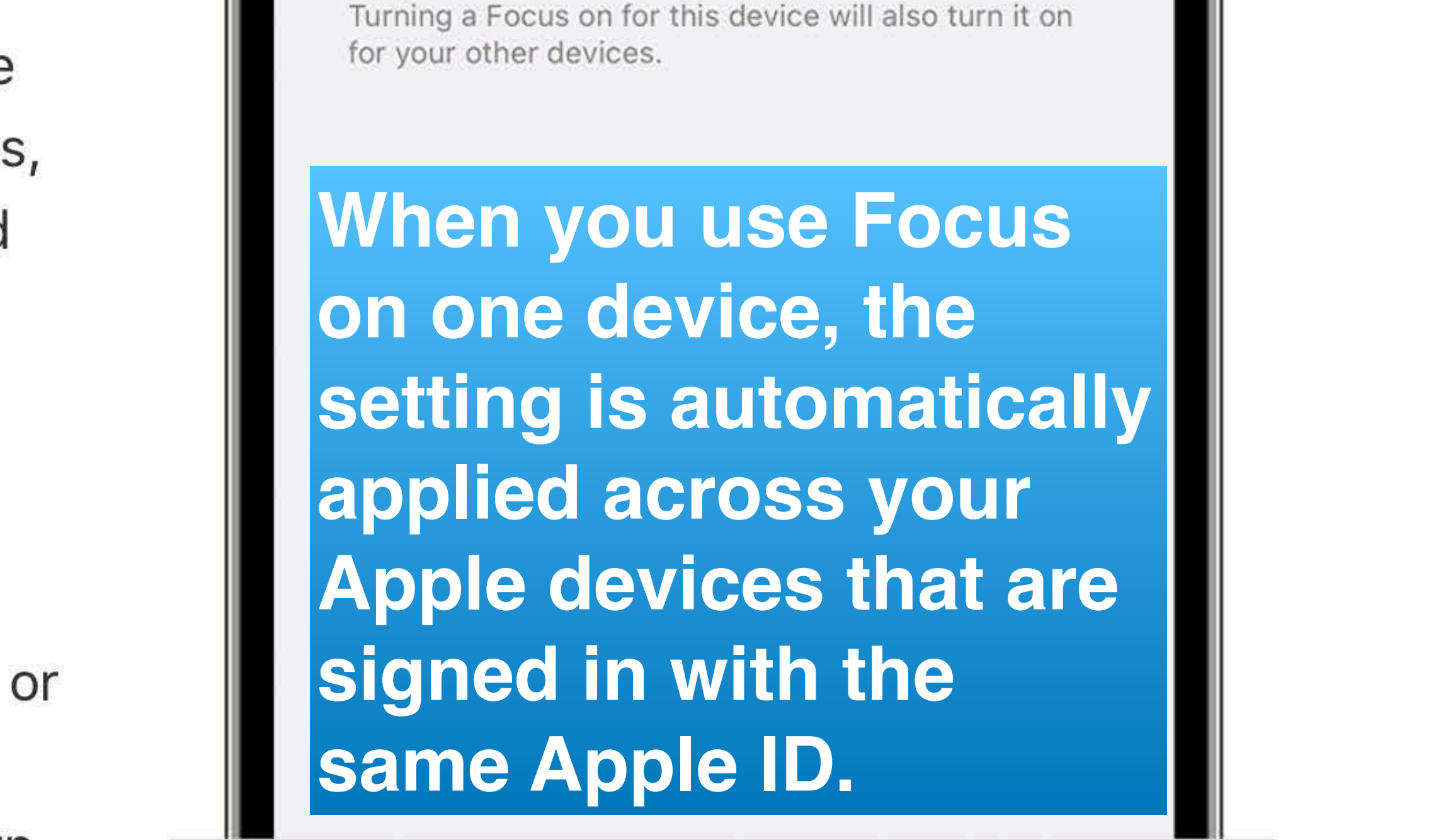

## Set up a custom Focus

If you want to concentrate on an activity that's different from any of the provided Focus options, you can create a Custom Focus. Here's how:

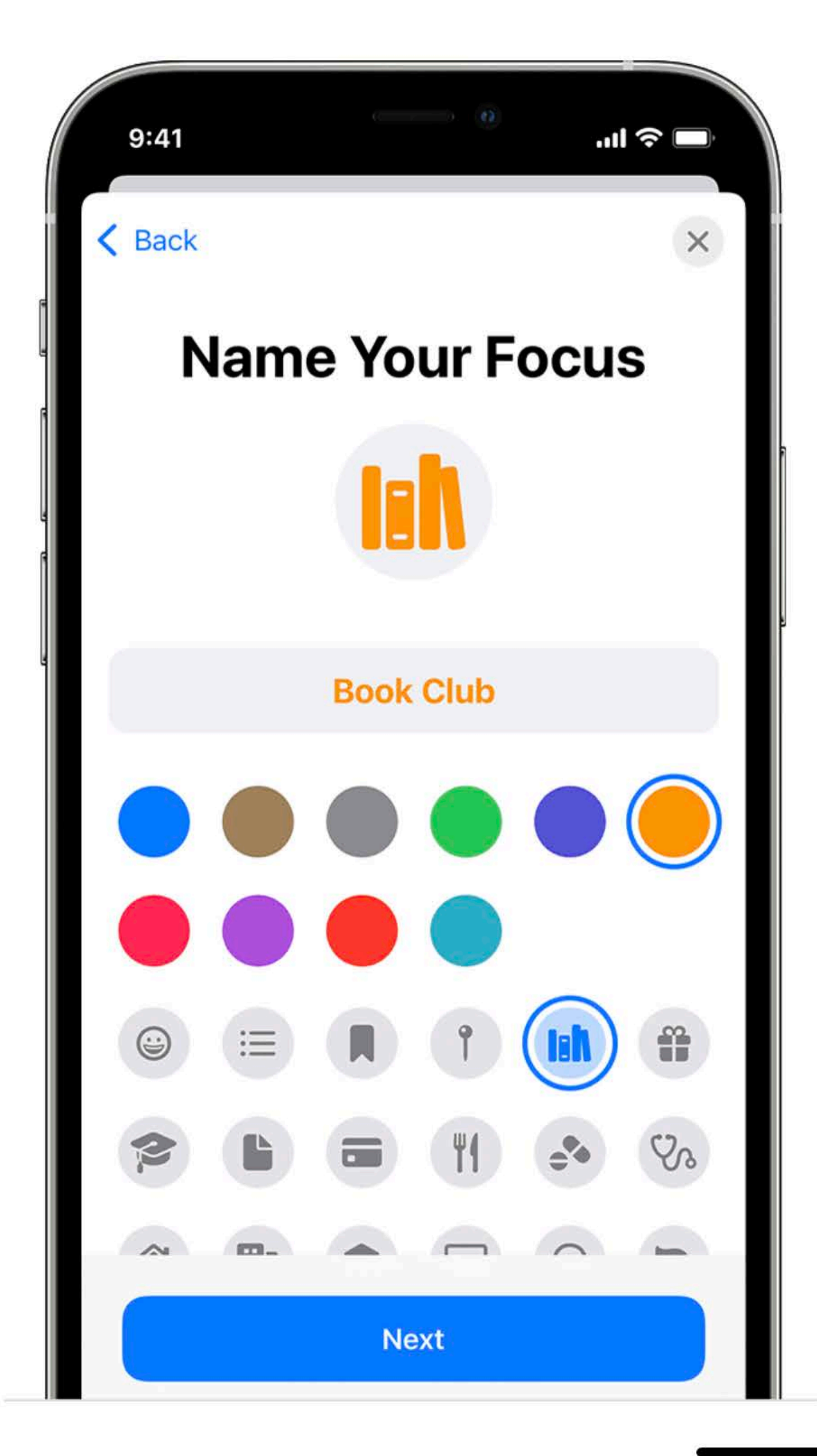

- 1. Go to Settings > Focus.
- 2. Tap the Add button +, then tap Custom or browse additional options.
- 3. Enter a name for your Focus.
- 4. Choose a color and an icon to represent your Focus, then tap Next.
- 5. Customize the options for your Focus.

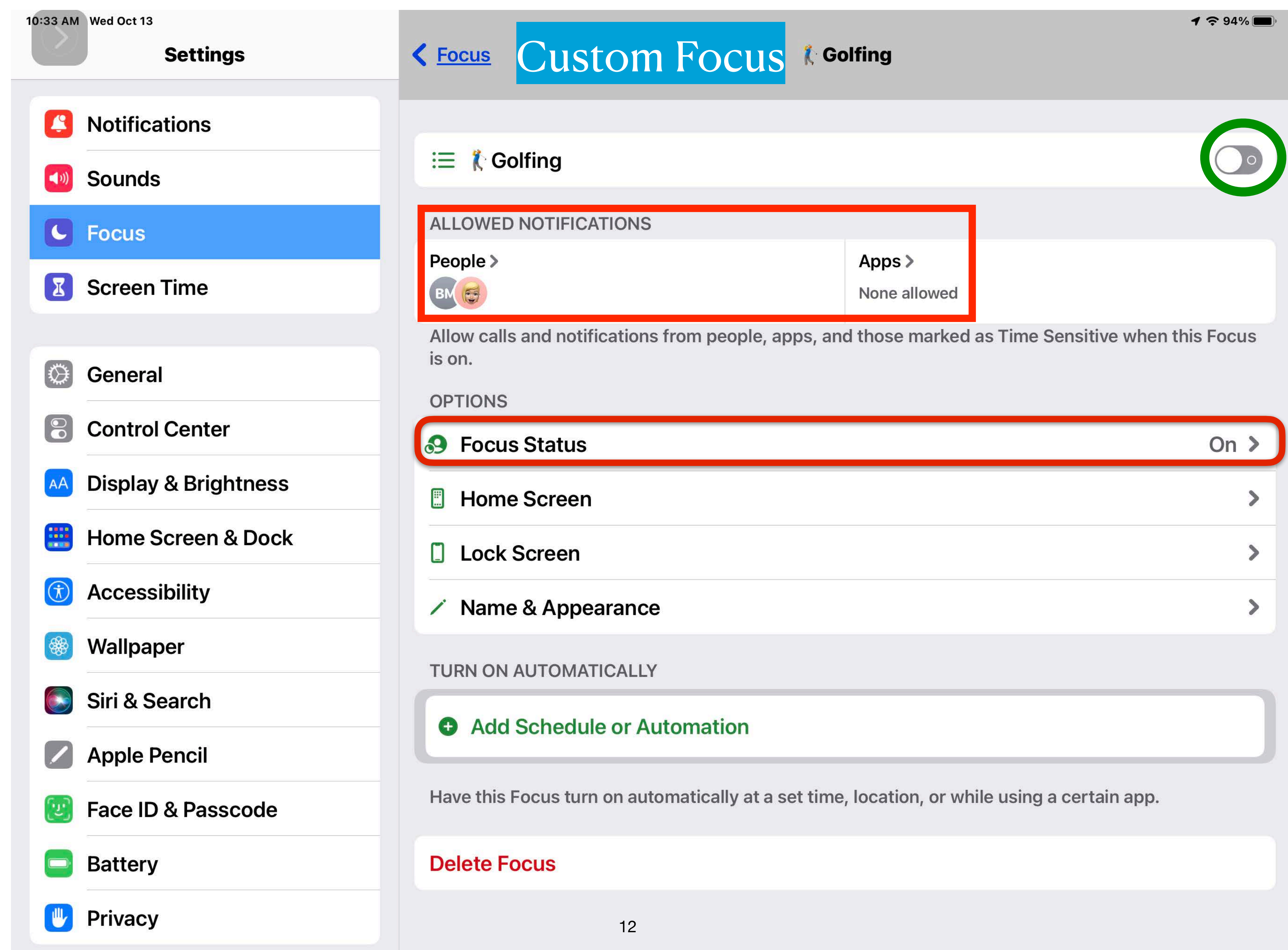

| IS        | On > |
|-----------|------|
| en        | >    |
| ן         | >    |
| pearance  | >    |
| IATICALLY |      |

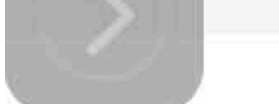

## **Customize settings for Home Screen**

After you set up Focus, you can silence notifications or allow only notifications from the people and apps that match your Focus. You can also customize a Home Screen page that has only apps related to your Focus and make that page the only one accessible during the time you have the Focus enabled. Here's how:

- 1. Go to Settings > Focus.
- 2. Select the Focus that you want to customize, then tap Home Screen.
- 3. Turn on Custom Pages, then select the Home Screen pages you want to use during this Focus.
- 4. Tap Done.

From here, you can also turn on Hide Notification Badges, which hides notifications on your Home Screen apps.

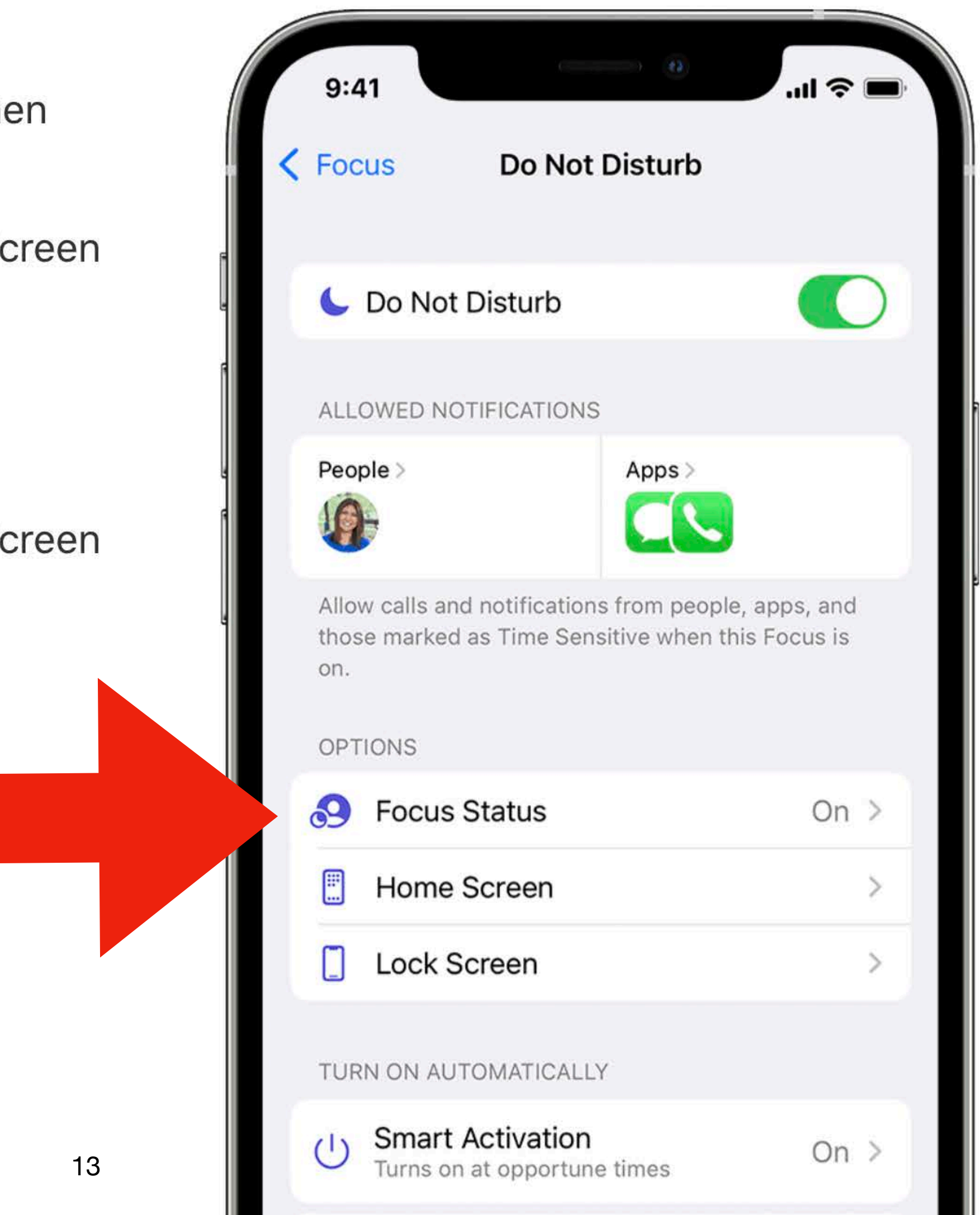

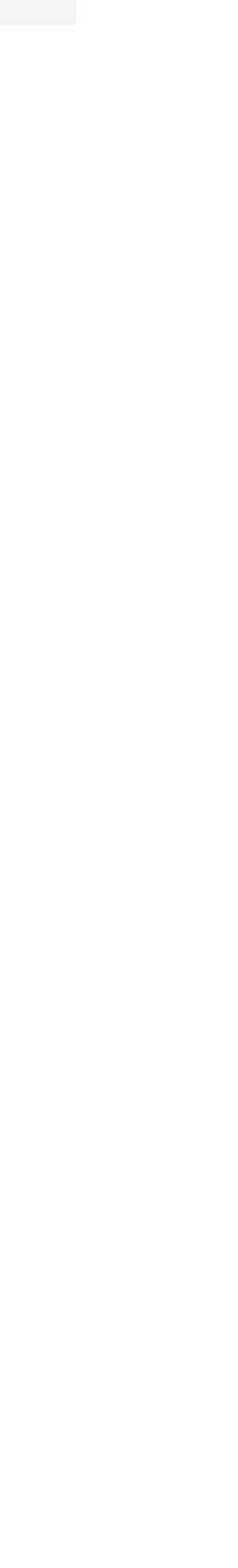

- 3. Select Custom to create a new Focus.
- 4. Give your custom Focus a name and choose a colour/emoji/icon to make it recognizable, then tap Next.

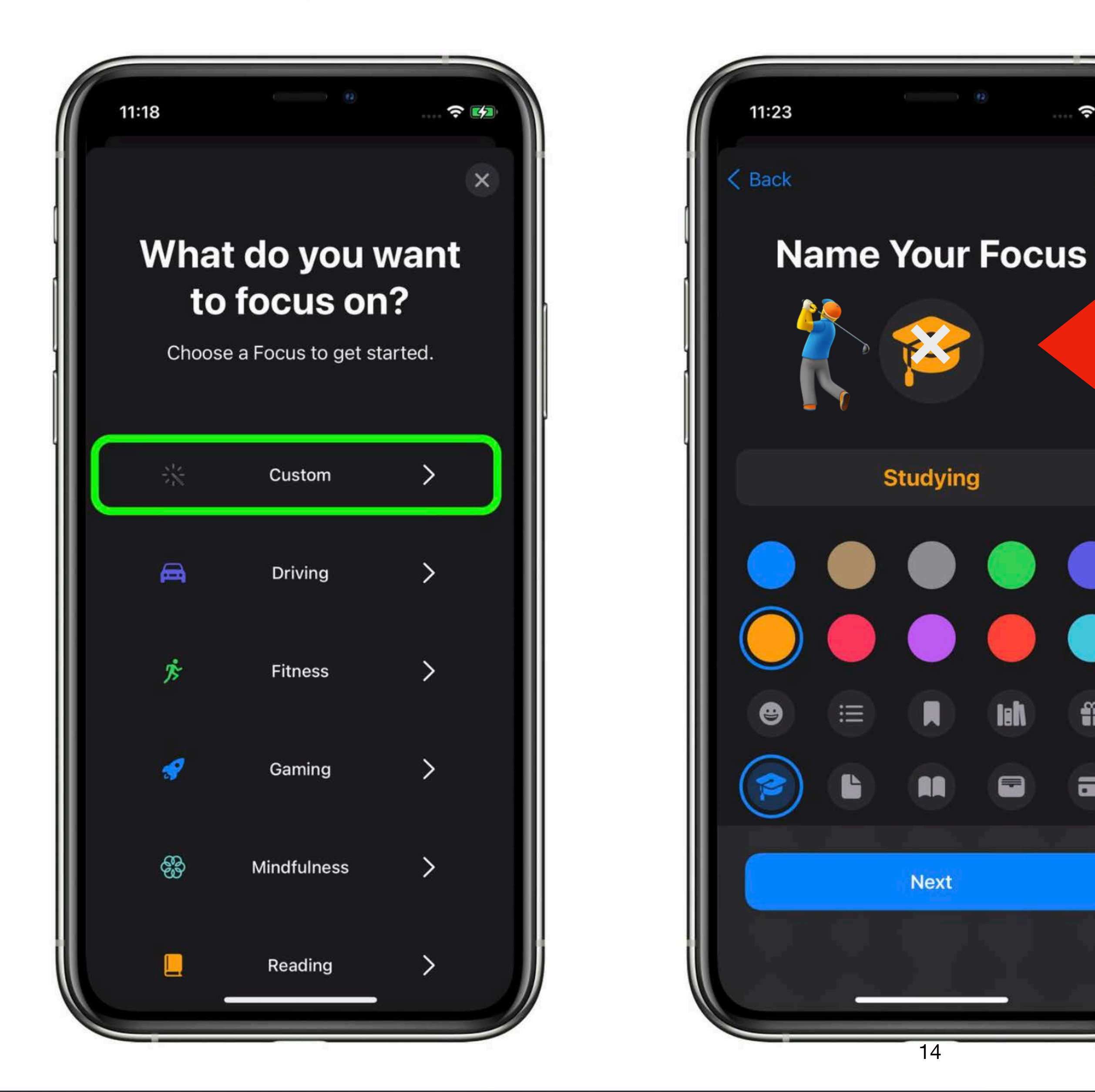

? 🛃

X

## Made Custom emoji Example - Copy & Paste

Studying leh Ŀ Next

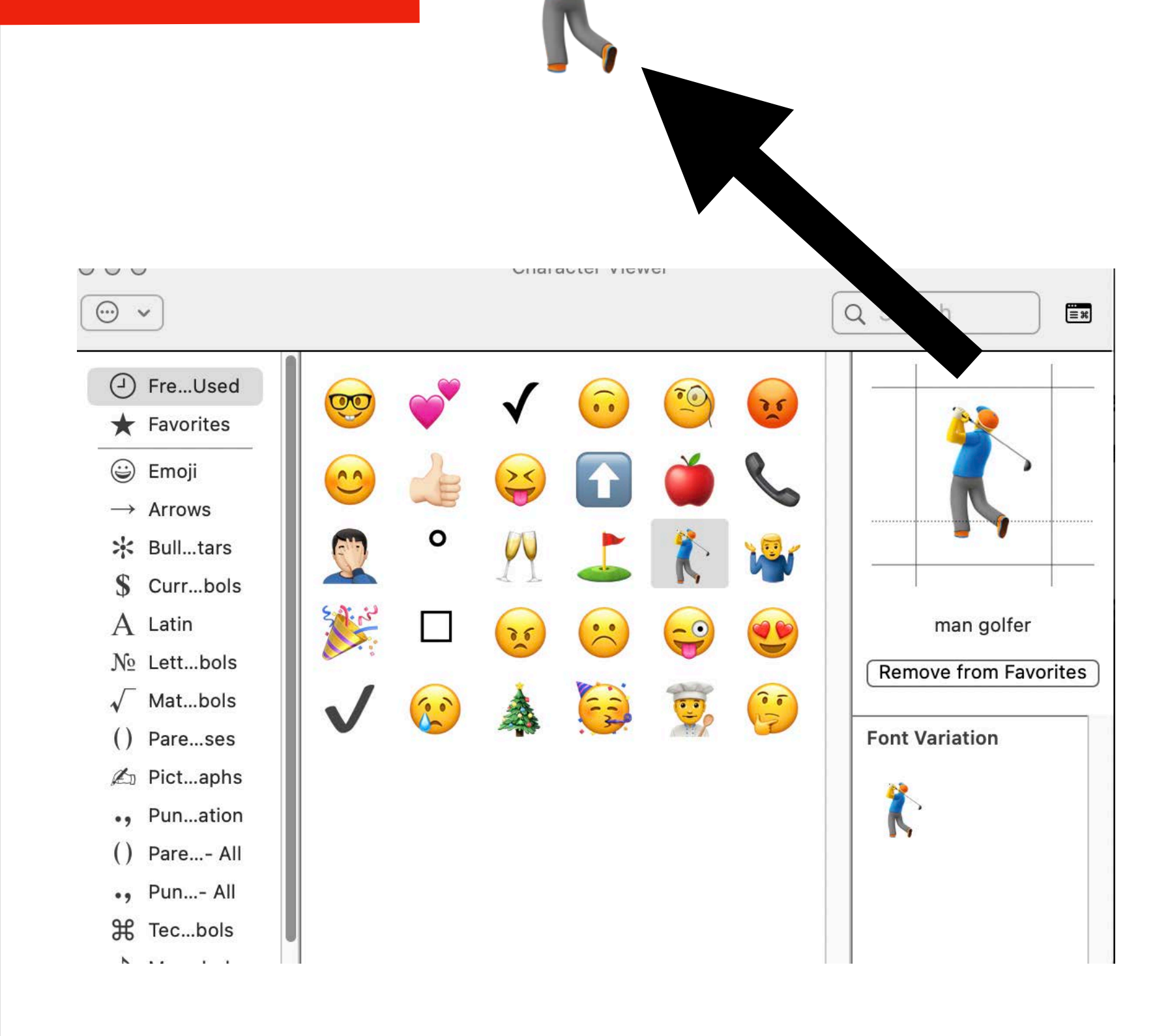

## iPad View

| 4:02 PM      | Mon Oct 11           |                    |
|--------------|----------------------|--------------------|
|              | Settings             | 🔇 <u>🏌 Golf</u>    |
| Z            | Focus                | This is            |
| X            | Screen Time          | Share F            |
|              |                      | When th notificat  |
| $\bigotimes$ | General              | HOW IT             |
|              | Control Center       | What is            |
| AA           | Display & Brightness | Apps or the nam    |
|              | Home Screen & Dock   | For exa            |
| <b>(</b>     | Accessibility        |                    |
|              | Wallpaper            |                    |
|              | Siri & Search        | When is            |
|              | Apple Pencil         | Focus s<br>permiss |
| [IJ]         | Face ID & Passcode   |                    |
| <b></b>      | Battery              |                    |
|              | Privacy              |                    |
|              |                      |                    |
| Å            | App Store            |                    |
|              | Wallet & Apple Pay   |                    |

#### <u>fing</u>

#### **Focus Status**

#### a Custom Focus for Golf

#### Focus Status

nis Focus is on, allow apps to display to people who message you that you have tions silenced.

WORKS

#### shared?

nly know that you have notifications silenced. Apps don't know which Focus you have on, so ne is never shared, but they can control how Focus status is shown.

ample, Focus Status in Messages:

## om has notifications silenced Notify Anyway

#### s it shared?

status is shared in apps when you have a Focus turned on and after you give an app sion.

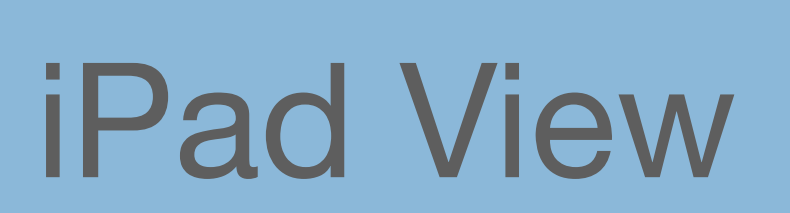

| Se         | ttings               |                  |
|------------|----------------------|------------------|
| Qs         | earch                | Ŷ                |
|            |                      |                  |
|            |                      |                  |
|            |                      |                  |
| ┝≻         | Airplane Mode        | $\bigcirc \circ$ |
| <b>?</b>   | Wi-Fi                |                  |
| *          | Bluetooth            | On               |
|            |                      |                  |
| L.         | Notifications        |                  |
| (((        | Sounds               |                  |
| C          | Focus                |                  |
| X          | Screen Time          |                  |
|            |                      |                  |
| $\bigcirc$ | General              |                  |
|            | Control Center       |                  |
| AA         | Display & Brightness |                  |
|            |                      |                  |

3:25 PM Tue Oct 12

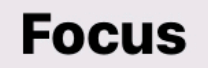

| 6        | Do Not Disturb                        |
|----------|---------------------------------------|
|          | Driving                               |
|          | Napping 😴                             |
| *        | Night Time Do Not Disturb             |
| *        | Personal                              |
| <b>—</b> | Sleep                                 |
| ≔        | 🏌 Golfing                             |
| Focι     | us silences alerts and notifications. |

#### Share Across Devices

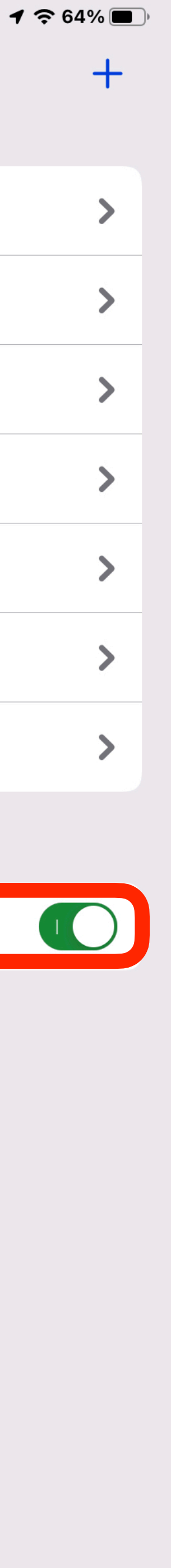

Turning a Focus on for this device will also turn it on for your other devices.

# Notifications

#### Redesigned notifications

Notifications have a new look, including contact photos and larger app icons to make them easier to identify.

#### Geetika Kaushik NOT Moved our 4PM to 5PM, so we've got extra prep time.

#### Yoko Tanaka Dog Sitting

now

Thank you so, so, so much for taking care of Tiger this weekend! I've left her food out for you-it's on the counter, you can't miss it. She needs at least three walks daily.

Khalid Zuhair Not able to make our 10AM, could you

22m ago

debrief me later?

1:1 with Eva 14

Conference Room 8

Pandan Pancakes

48m ago

th ano

## Notification summary

Quickly catch up with a helpful collection of your notifications delivered daily, based on a schedule you set. The summary is intelligently ordered by priority, with the most relevant notifications at the top.

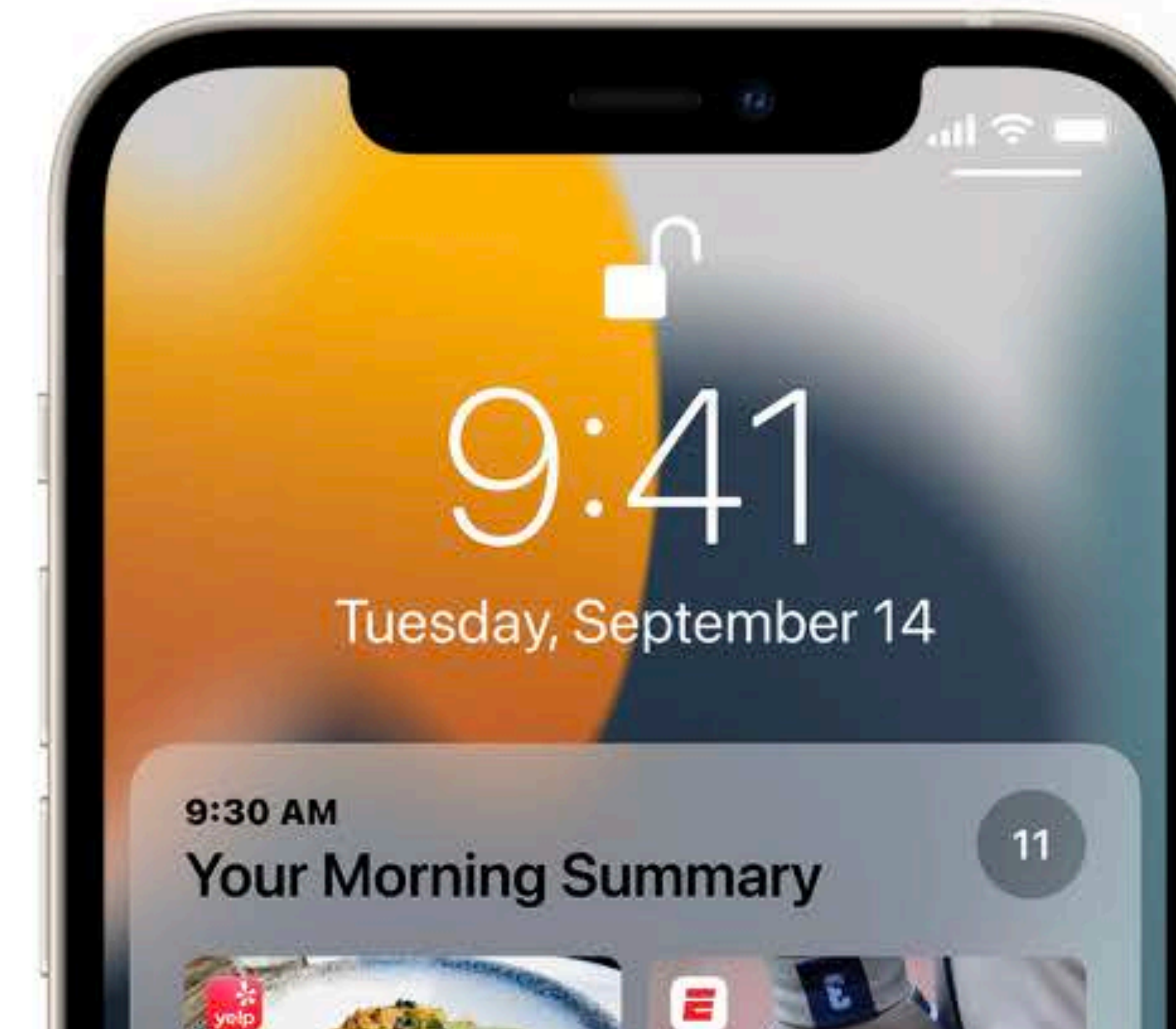

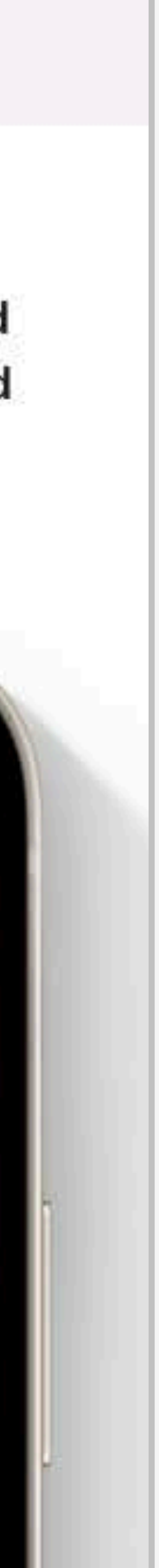

## New look for notifications

Notifications have a fresh new look, with contact photos for people and larger icons for apps

## Notification summary

top, so you can quickly catch up.

## Muting suggestions

If a thread is really active and you aren't engaging with it, you'll get a suggestion to mute it

## **Communication notifications**

Notifications from people across your communication apps now feature contact photos to make them easier to identify

## **Time Sensitive notifications**

like a fraud alert, car waiting outside, or reminder to go pick up your kids.

## **Notification APIs**

the new look for notifications coming from people.

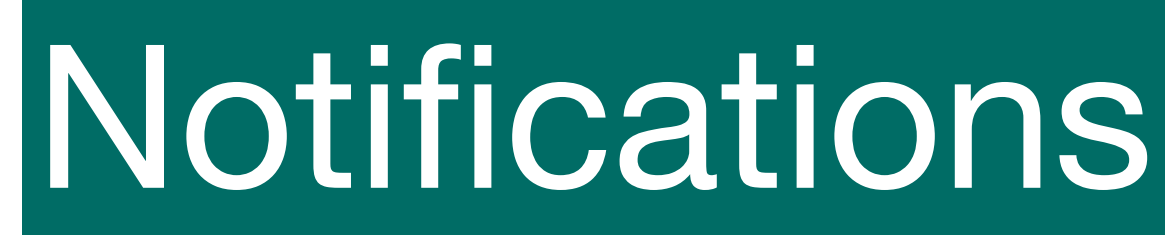

- Receive a helpful collection of your notifications delivered daily, in the morning and evening, or scheduled at a time you choose. The summary is intelligently ordered by priority, with the most relevant notifications at the

- Time Sensitive notifications from apps are always delivered immediately, so you won't miss out on timely alerts
- New notification APIs for developers allow them to automatically send Time Sensitive notifications and adopt

# Sample of Notification Summary

iPad View

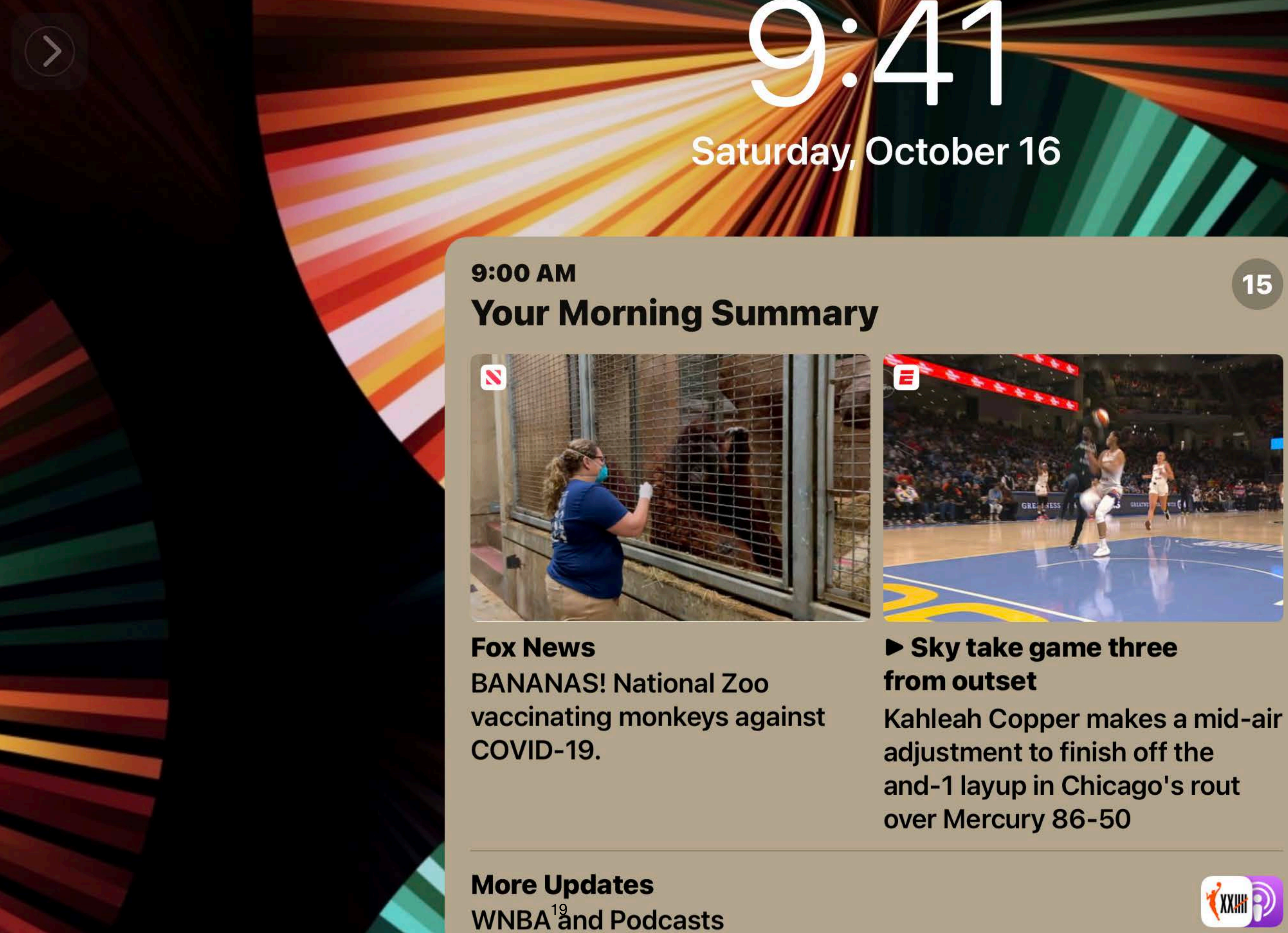

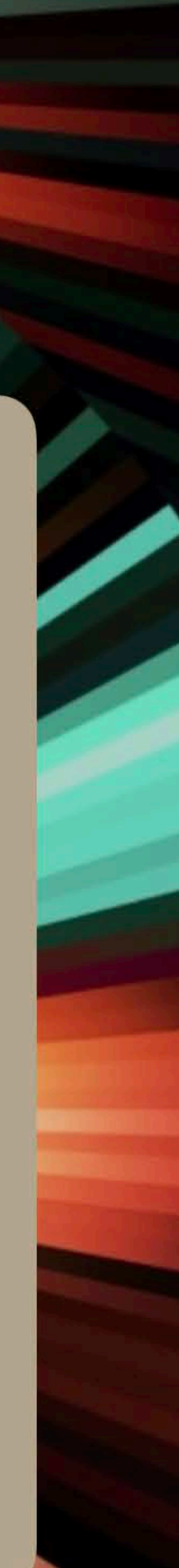

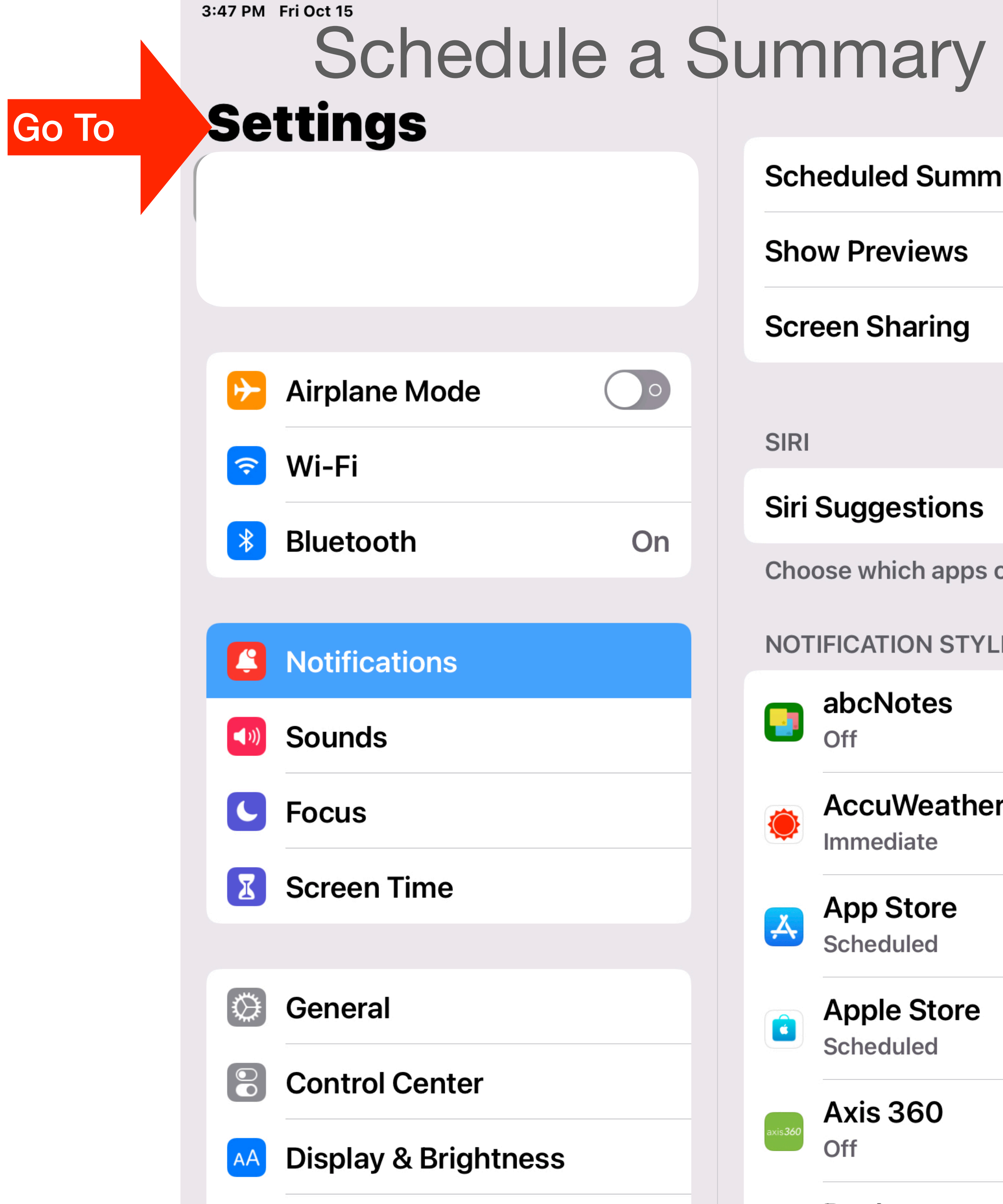

| Step #1 Notifications                           | <b>1</b> 🗢 85% 🗩    |
|-------------------------------------------------|---------------------|
| hary Tap                                        | 9 AM and 9 PM >     |
|                                                 | Always >            |
|                                                 | Notifications Off > |
|                                                 |                     |
|                                                 | >                   |
| can suggest Shortcuts on the lock screen.<br>.E |                     |
|                                                 | >                   |
|                                                 | >                   |
|                                                 | >                   |
|                                                 | >                   |
| 20                                              | >                   |

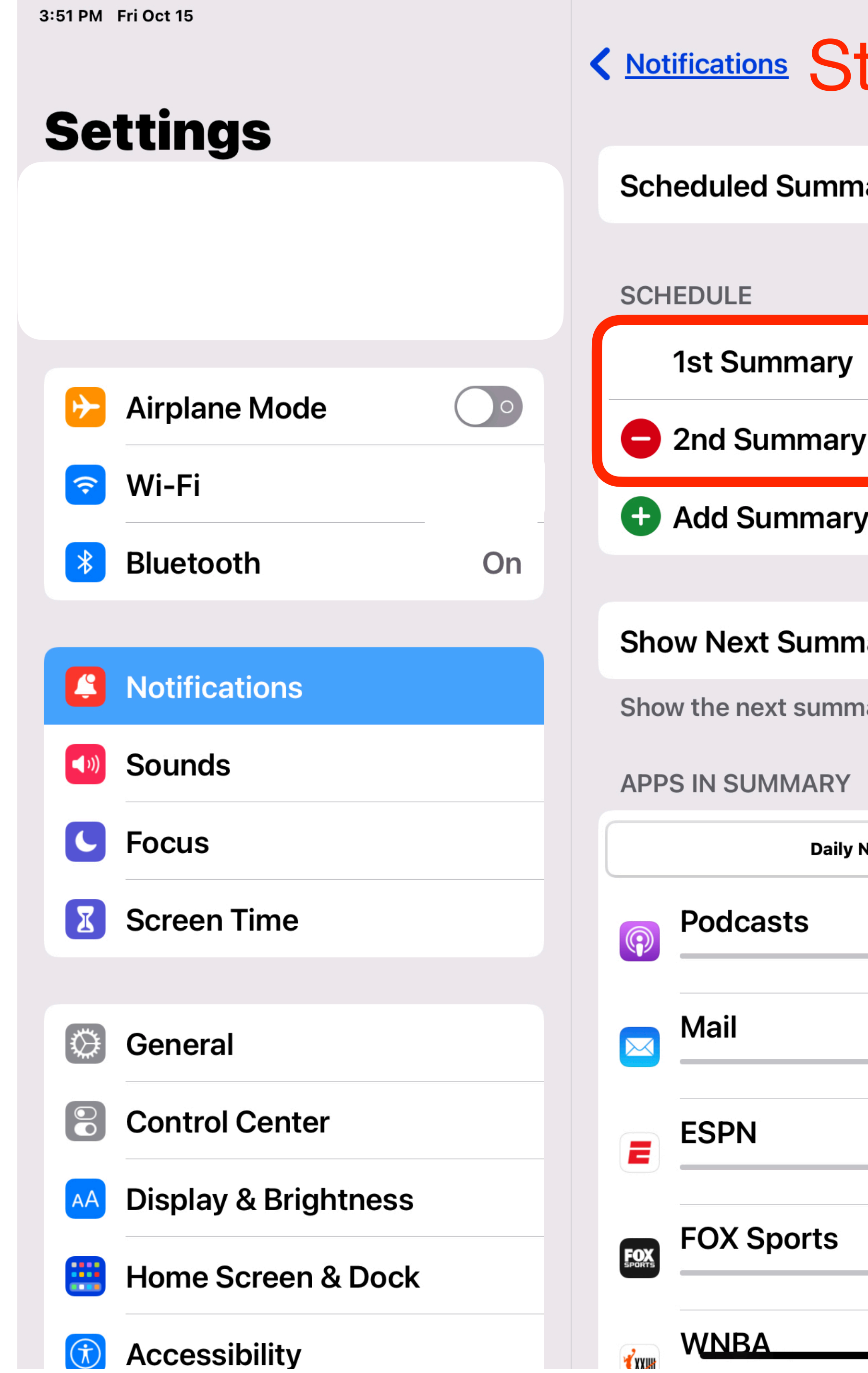

| tep #2 Scheduled Summary                               | <b>4</b> 🗢 85% 🔳 |
|--------------------------------------------------------|------------------|
| nary                                                   |                  |
|                                                        |                  |
| Note 2 Summaries                                       | 9:00 AM          |
| У                                                      | 9:00 PM          |
| у                                                      |                  |
| nary                                                   | $\bigcirc \circ$ |
| nary in Notification Center before the scheduled time. |                  |
| Notification Avg. A to Z                               |                  |
|                                                        | • 7              |
|                                                        | • 7              |
| • 5                                                    |                  |
| • 3                                                    |                  |
| 21                                                     |                  |

# **Quick Note and Notes**

iPad is the world's best note-taking device. And now Notes goes system-wide with Quick Note, a fast and easy way to get to a note no matter what you're doing.<sup>1</sup>

## Start a Quick Note anywhere

Jot down information over any app or screen. Start a Quick Note with a keyboard shortcut, from Control Center, or with a swipe up from the corner using your finger or Apple Pencil.

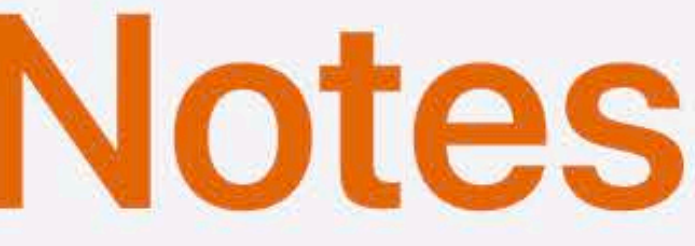

<sup>1</sup>Available on iPad with A9 chip and later.

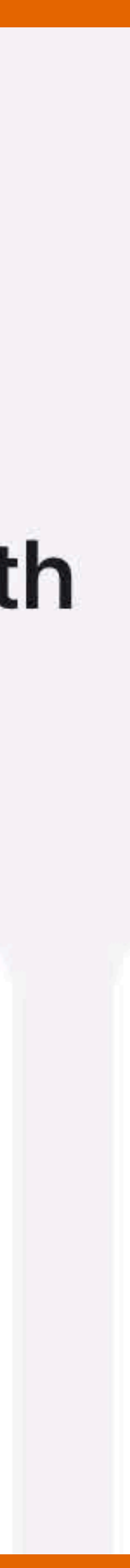

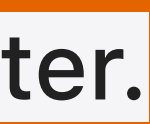

| - | - | - |  |
|---|---|---|--|
| • |   |   |  |
|   |   | _ |  |

## Mactracker

## lan Page

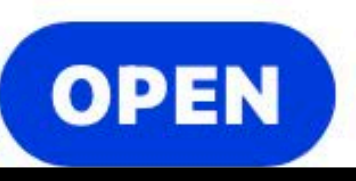

Smart Keyboard September 2015 - present

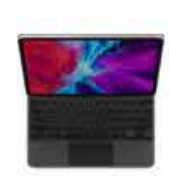

Magic Keyboard for iPad April 2020 - present

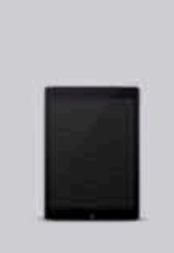

iPad (5th generation) (Wi-Fi) March 2017 - March 2018

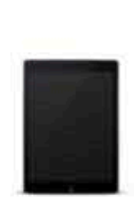

iPad (5th generation) (Wi-Fi + Cellular) March 2017 - March 2018

#### Apple Pencil (1st generation) September 2015 (Shipped

November 2015) - present

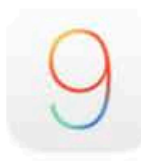

iOS 9 September 2015

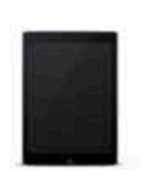

iPad Air (Wi-Fi + Cellular) October 2013 - March 2016

General

DVERVIEW

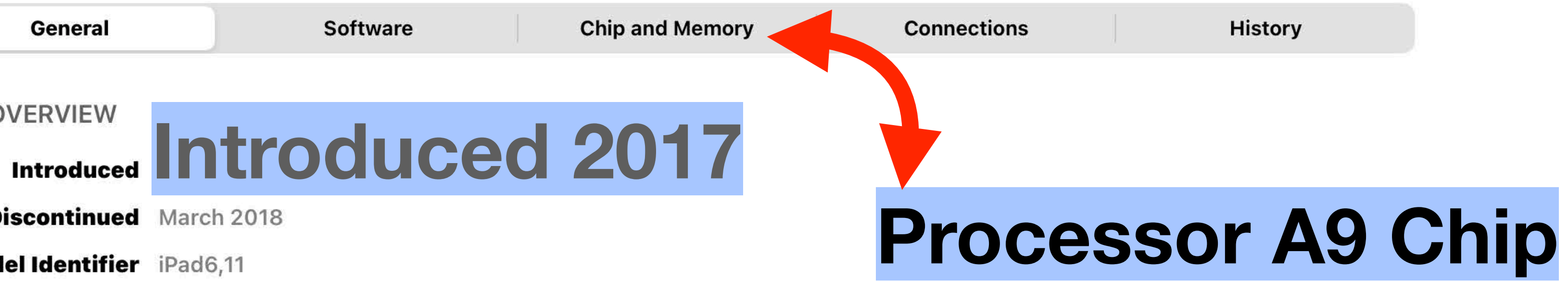

**Discontinued** March 2018

Model Identifier iPad6,11

Model Number A1822

**EMC** 3017

Order Number MP2F2LL/A (32 GB Space Gray) MP2G2LL/A (32 GB Silver) MPGT2LL/A (32 GB Gold) MP2H2LL/A (128 GB Space Gray) MP2J2LL/A (128 GB Silver) MPGW2LL/A (128 GB Gold)

Support Status Supported

Colors Space Gray, Silver, or Gold

Weight and 1.03 lbs., 9.4 H x 6.6 W x 0.29 D inches **Dimensions** 

DISPLAY

Display Size 9.7-inch (diagonal) widescreen

Display 2048-by-1536-pixel resolution Resolution

Refresh Rate 60Hz

Pixel Density 264 ppi

STORAGE

Capacity 32 or 128 GB

INPUT

Input Method Multi-Touch **Touch ID** Fingerprint identity sensor built into the Home button

## iPad (5th generation) (Wi-Fi)

Initial Price \$\$329 (32 GB) \$429 (128 GB)

#### Put anything in a Quick Note

9:41 AM Tue Sep 14

Done

The Sketch Space

thesketchspace.com

Welcome to the viewing room for ex...

Add handwriting, links, Safari highlights, tags, and mentions to a Quick Note so you can get to important names, numbers, and ideas easily.

Open until September 28

 $\odot$ 

Ø

A

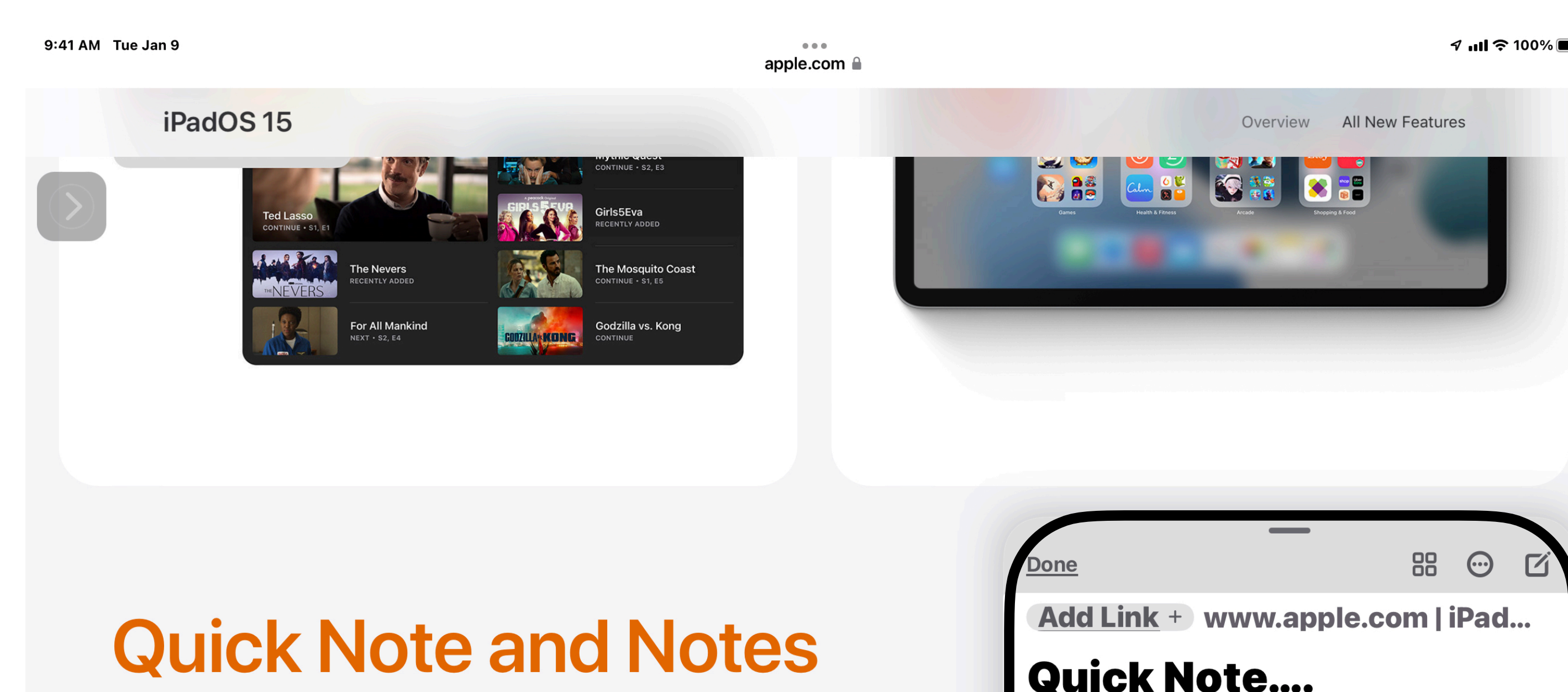

iPad is the world's best note-taking device. And now Notes goe system-wide with Quick Note, a fast and easy way to get to a ne matter what you're doing.<sup>1</sup>

Start a Quick Note anywhere Jot down information over any app or screen. <u>Start a Quick Note with a</u> keyboard shortcut, from Control Center, or with a swipe up from the corner using your, finger or Apple Pencil.

#### **Quick Note....**

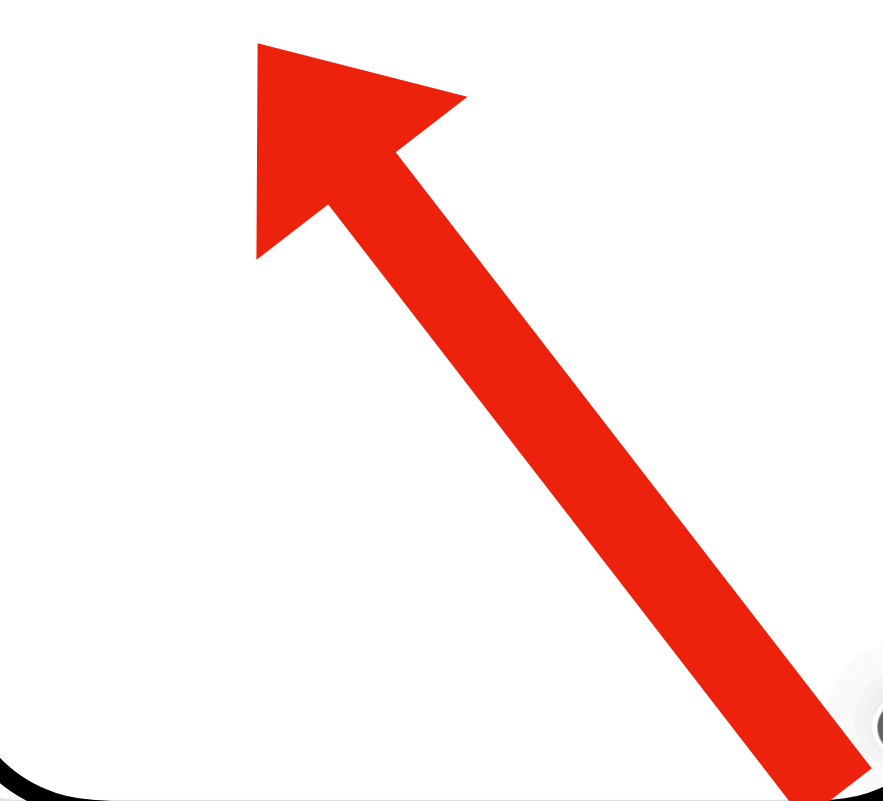

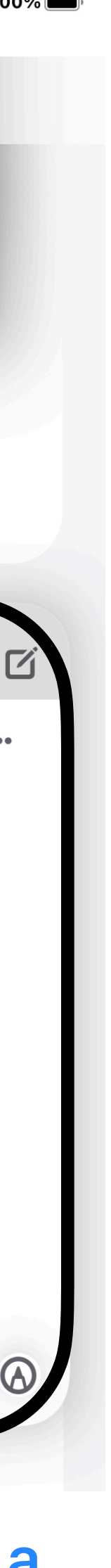

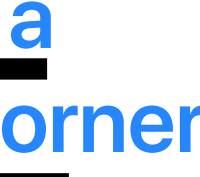

**Thumbnails appear in context** Highlight text in Safari or add a link from an app, and you'll see a Quick Note thumbnail next time you visit the site, taking you right to what you were viewing before. And if you make a Quick Note on your iPad, it will be on your iPhone and Mac, too.

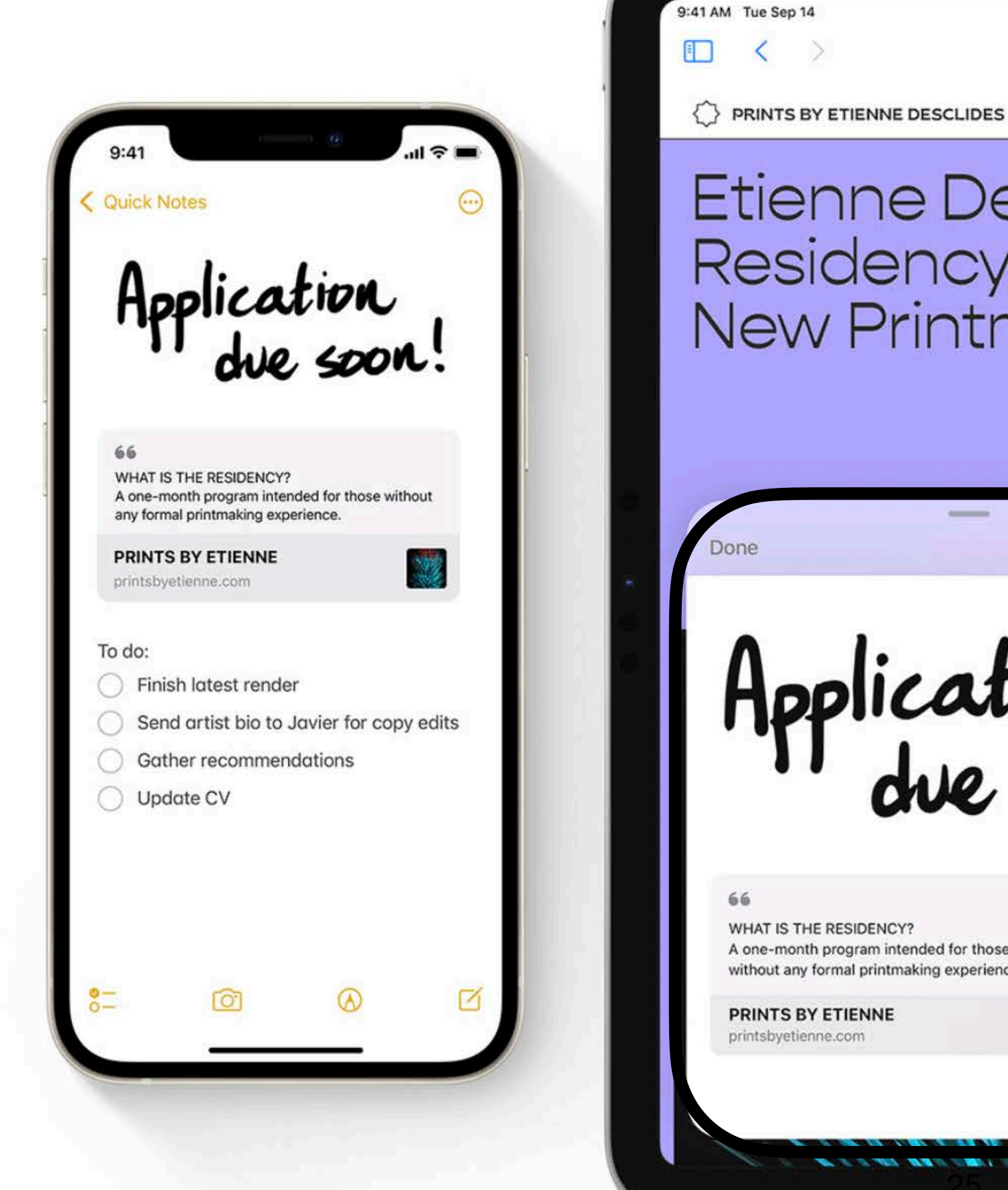

88

printsb

ne.com 🗑

Etienne Desclides: Residency for New Printmakers

and the second second

A one-month program intended for those without any formal printmaking experience.

STUDIO GALLERY INFO ARCHIVE RESIDENCY DONATE Q

#### WHAT IS THE RESIDENCY?

A one-month program intended for those without any formal printmaking experience.

#### WHO SHOULD APPLY?

Anyone interested in exploring the world of printmaking and getting a hands-on introduction to the technical aspects of the craft, as well as access to the resources required to produce prints.

#### WHY DID I START THIS PROGRAM?

I was fortunate enough to have a wonderful mentor, who introduced me to the world of printmaking and offered both technical and conceptual guidance that still shapes my practice. Now that I have my own studio space and equipment, I want to offer this same learning experience to others.

#### WHAT ELSE DO I NEED TO KNOW?

This residency is absolutely free of charge. You will have your own desk within my studio space, 24/7 access to the studio and equipment, and three instructional sessions per week, where we'll learn the basics of printmaking. At the end of the month, you have the option to display the work you produced in my street-facing window gallery (not mandatory). After the residency, I will continue to offer you any assistance I can as you keep honing your craft.

#### iPadOS 15

into the drawing area, then position, resize, or even draw directly on them.

#### Quick Note

#### Easy to access

Access Quick Note with a swipe finger or Apple Pencil. You can a access Quick Note from Control or with a keyboard shortcut.<sup>1</sup>

#### Write any way you want

Write or sketch using the tool paraking it easy to jot something of just the way you want.

#### Links

Add links from an app to your Quick Note to create context. W you return to the same place in t or website, a thumbnail of the Quick Note appears in the corne remind you of what you noted ea Overview All New Features

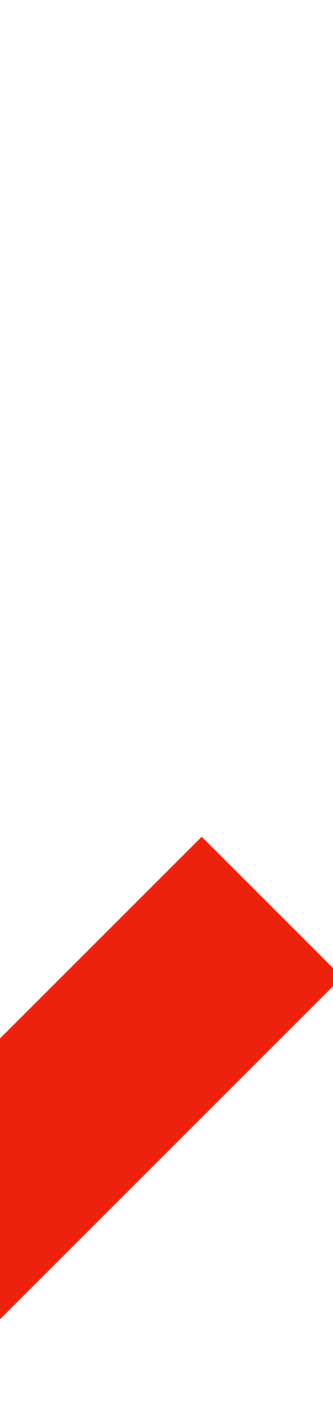

#### iPadOS 15

into the drawing area, then position, resize, or even draw directly on them.

#### **Quick Note**

#### Easy to access

Access Quick Note with a swipe of a finger or Apple Pencil. You can also access Quick Note from Control Center or with a keyboard shortcut.<sup>1</sup>

Write any way you want Write or sketch using the tool palette making it easy to jot something down just the way you want.

#### Links

Add links from an app to your Quick Note to create context. When you return to the same place in the app or website, a thumbnail of the Quick Note appears in the corner to remind you of what you noted earlier. Overview All New Features

#### Available everywhere

Access Quick Note from anywhere in the system. You can be using any app, on the Home Screen, or in full screen or

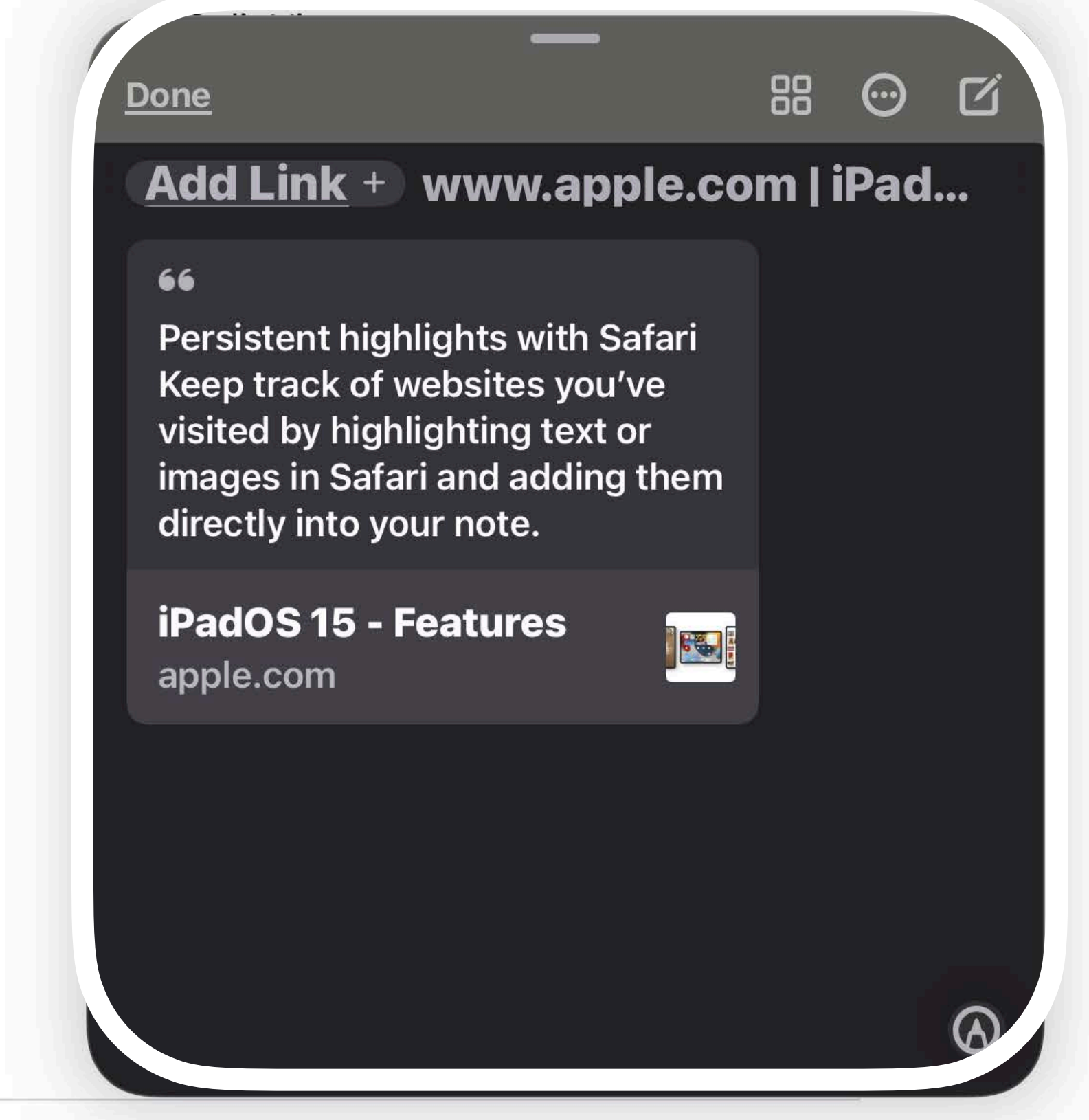

# Safari

# iPad View

#### **Tab Groups**

Save and organize your tabs in the way that works best for you and switch between them easily. Tab Groups sync across devices so you have access to your tabs from anywhere.

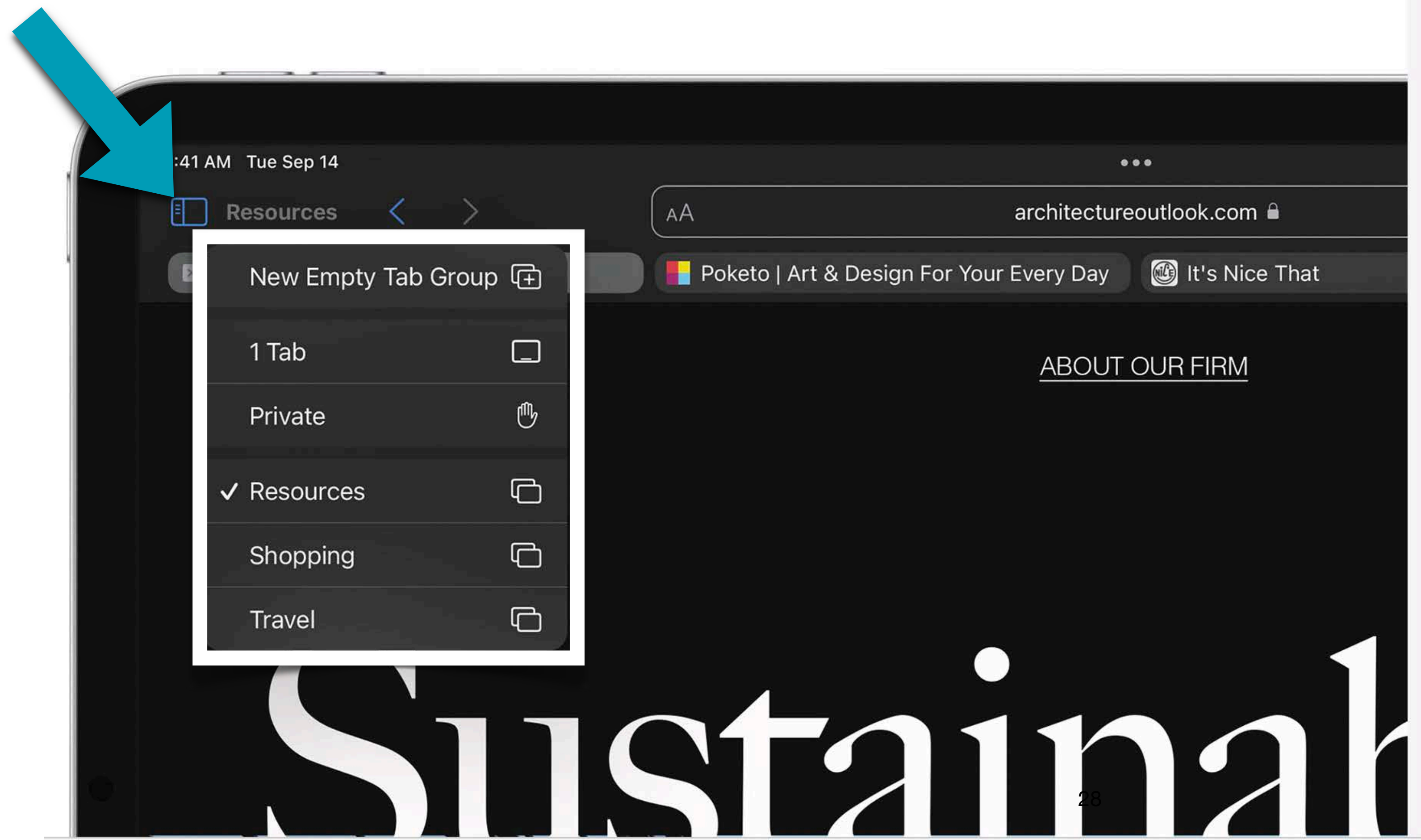

| architectureoutlook.com 🔒  |
|----------------------------|
| Every Day 🔯 It's Nice That |
| ABOUT OUR FIRM             |

## Voice search

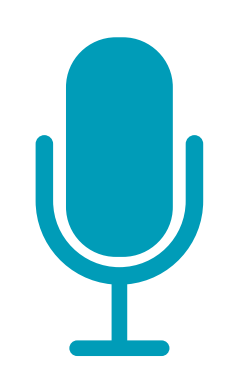

## Search the web using just your voice.

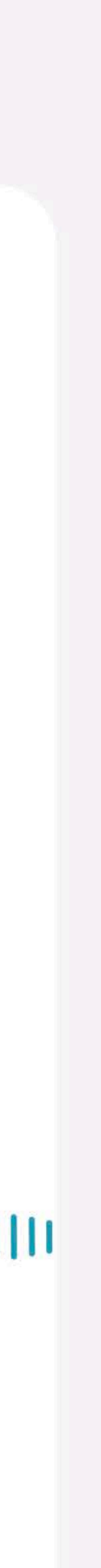

## Safari

## iPhone View

## Bottom tab bar

The bottom tab bar puts controls right at your fingertips. Swipe left or right on the address bar to move between tabs. Or swipe up to see all your open tabs.

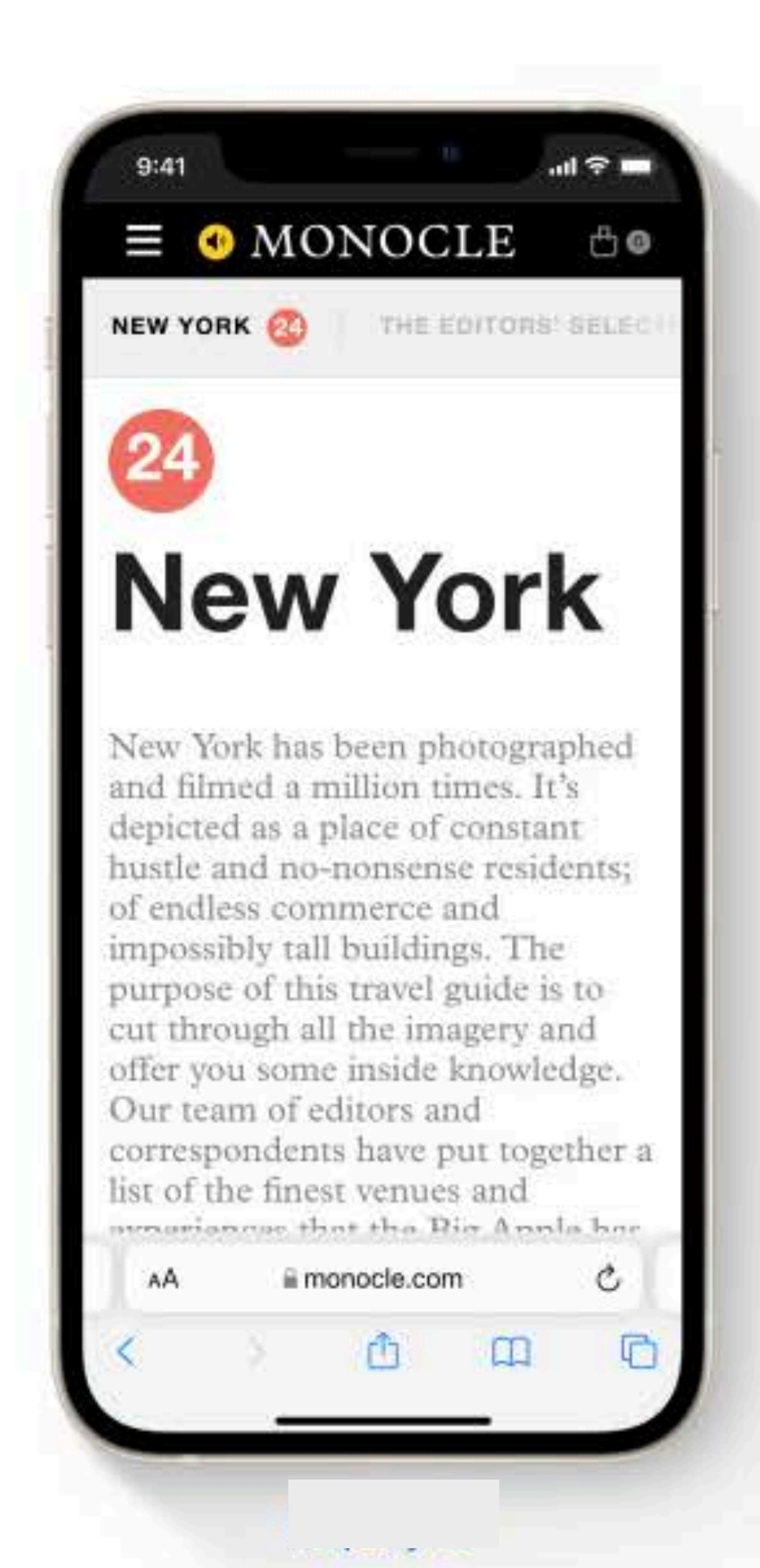

## **Tab Groups**

Save and organize your tabs in the way that works best for you and switch between them easily. Tab Groups sync across devices so you have access to your tabs from anywhere.

## Showing 6 Tab Groups

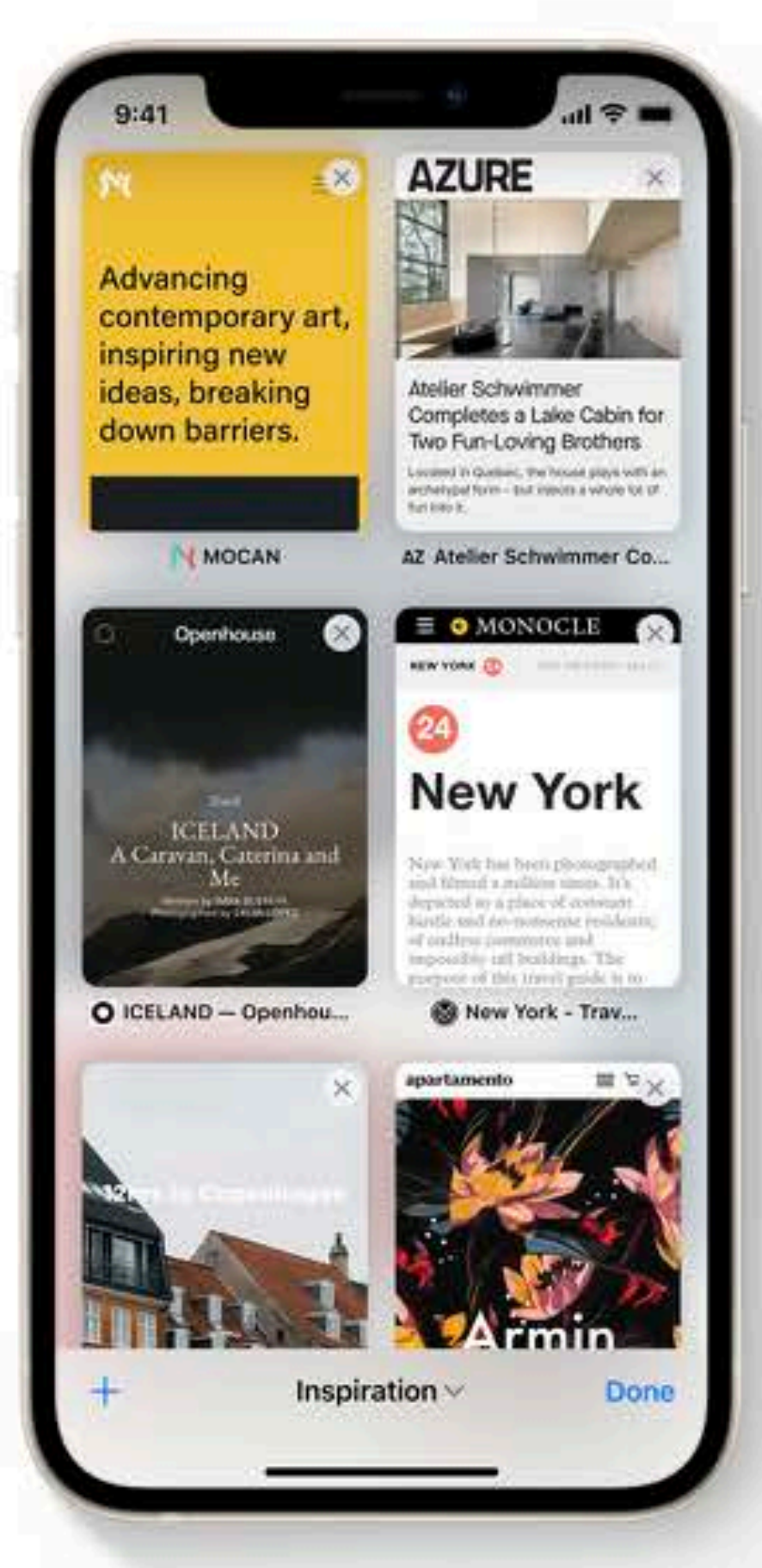

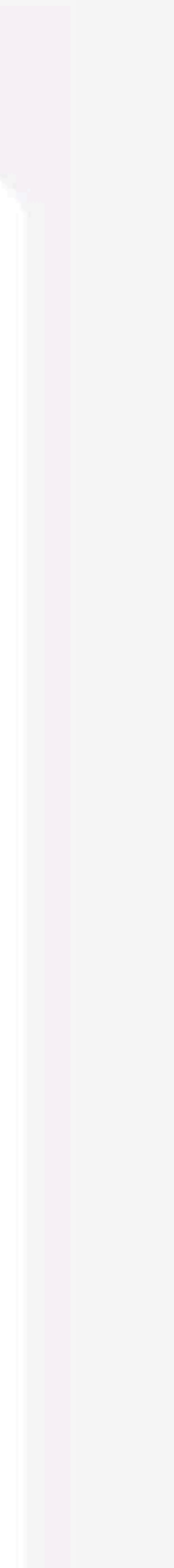

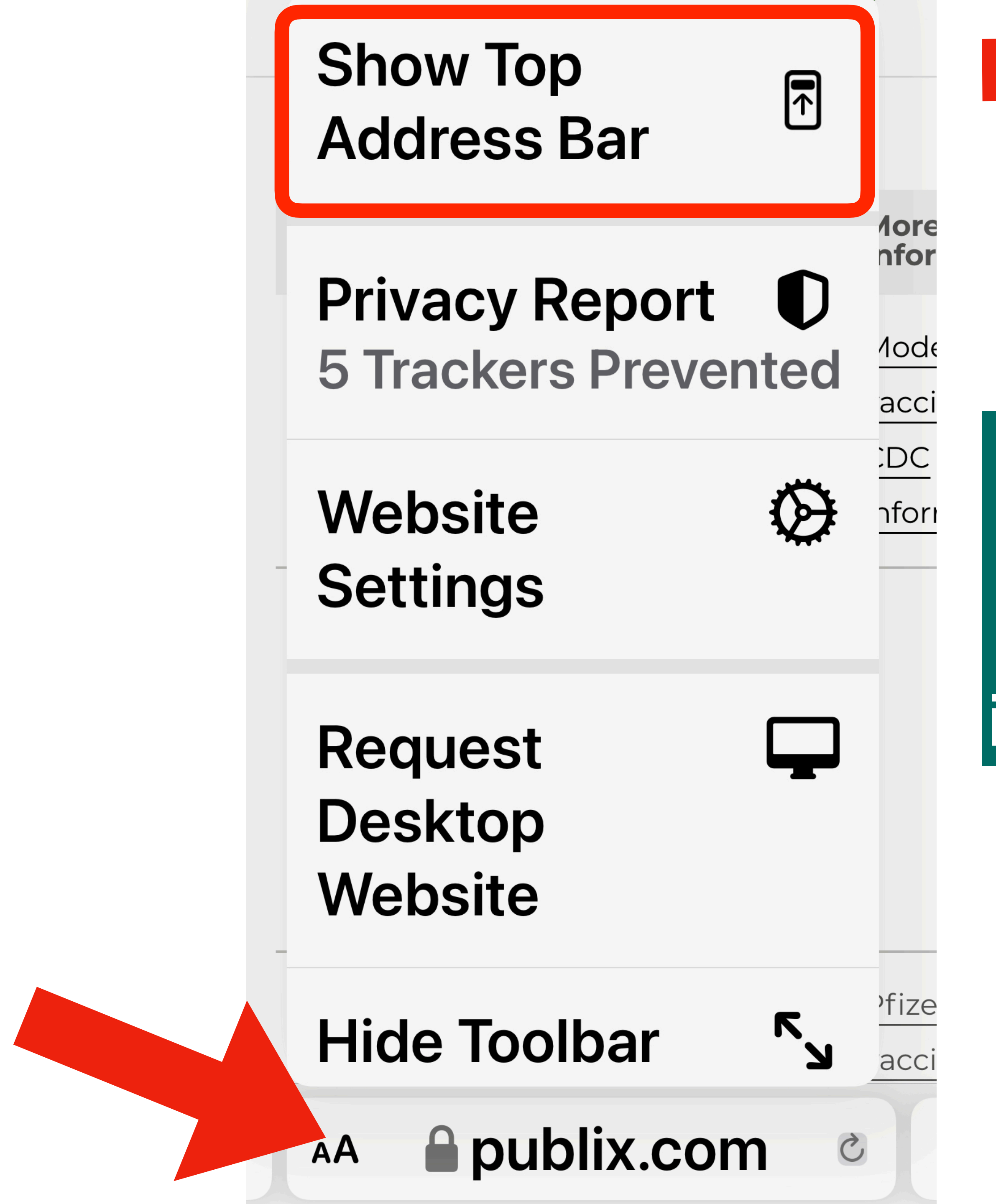

publix.com

AA

V

C

Safari View on iPhone

| Hide Toolbar                        | ۲            | د<br>Moi<br>nfc          |
|-------------------------------------|--------------|--------------------------|
| Request<br>Desktop<br>Website       |              | √oc<br>∕ac<br>CDC<br>nfo |
| Website<br>Settings                 | $\bigotimes$ |                          |
| Privacy Report<br>5 Trackers Prever | D<br>nted    | )<br>2fiz                |
| Show Bottom<br>Tab Bar              | V            | ace<br>Do<br>nfo         |

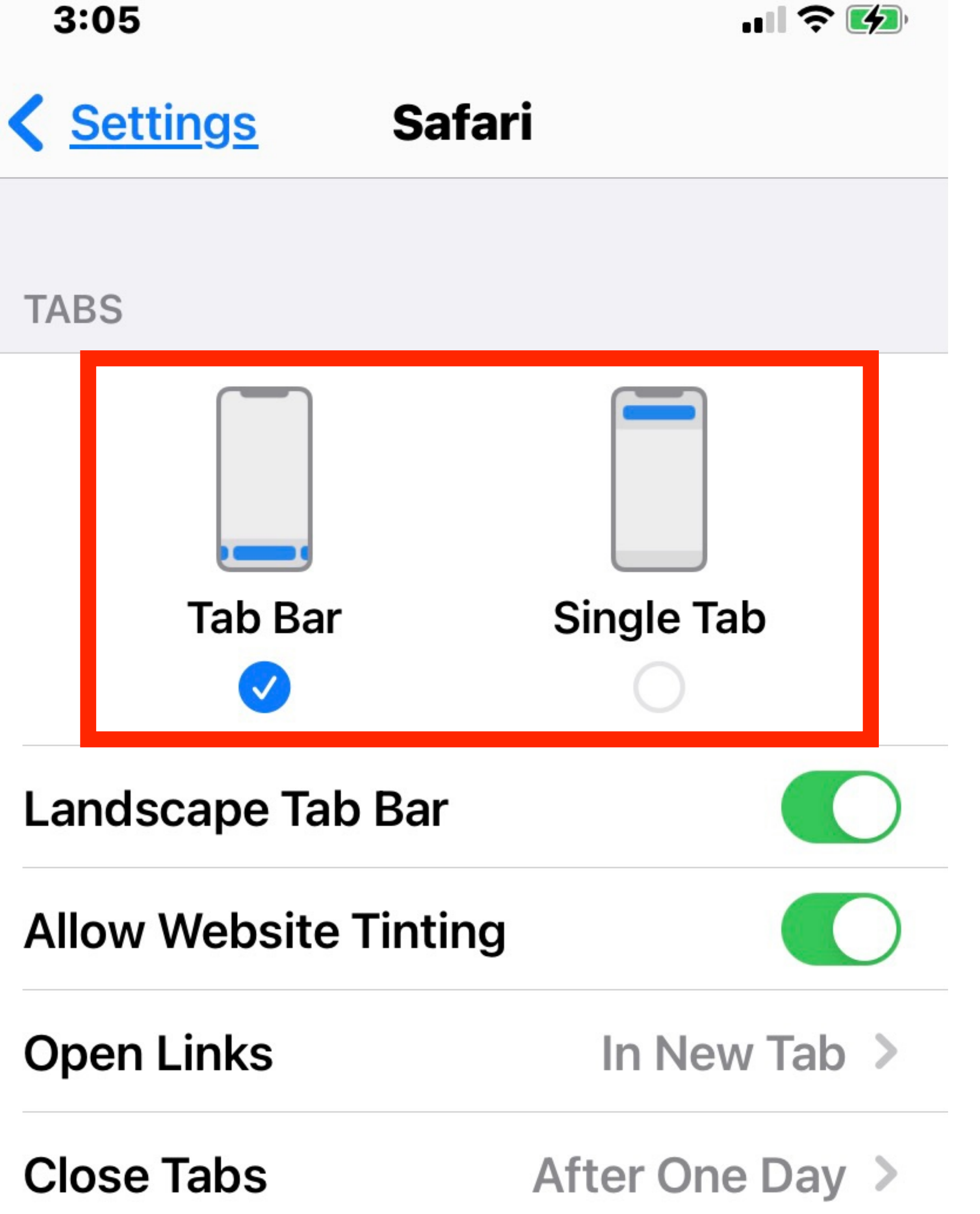

## iPhone Only Settings > Safari>Tabs

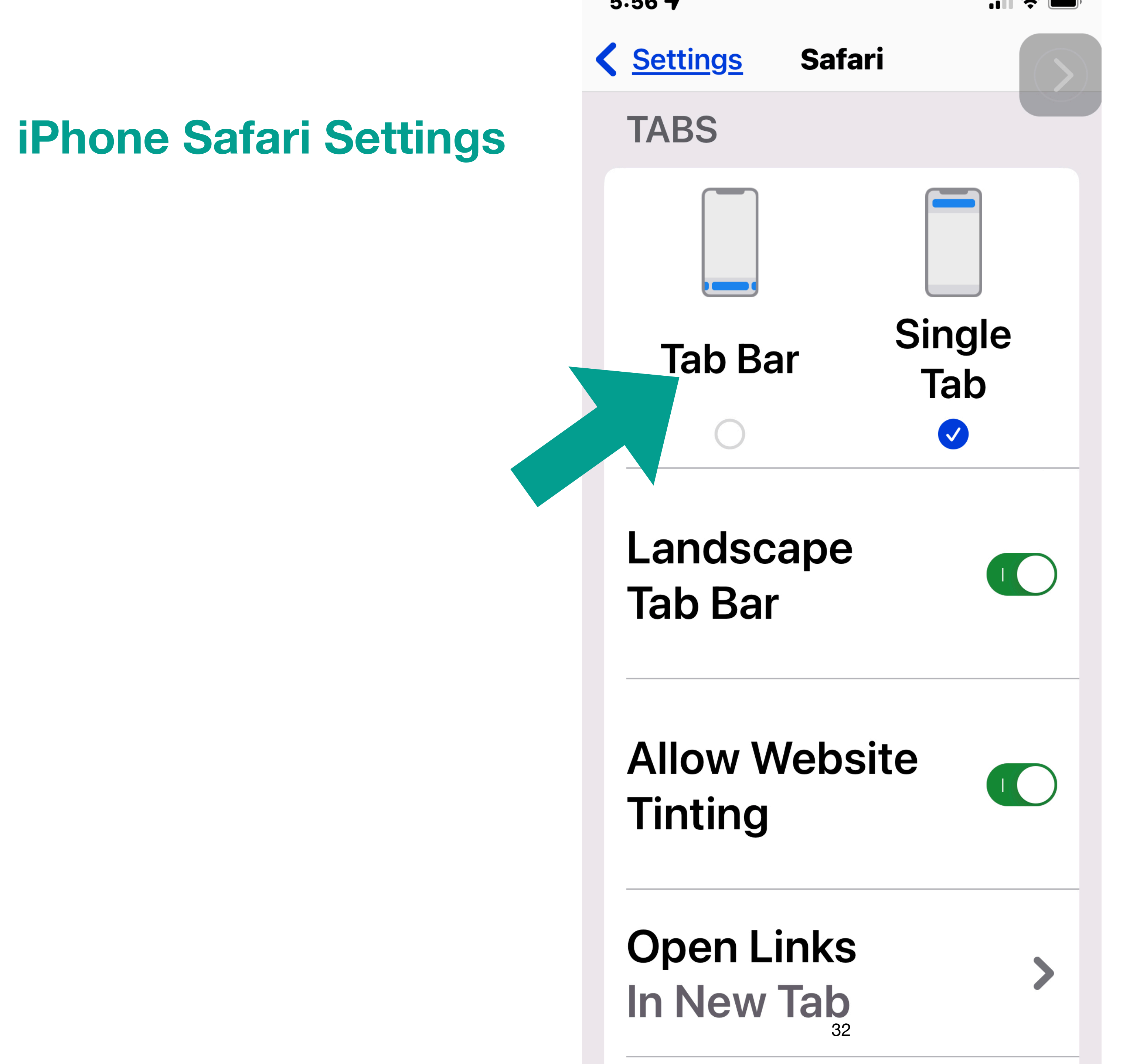

iPadOS 15

**Live Text** 

## Available on iPad with A12 Bionic and later

#### The eighth-generation iPad features the powerful A12 Bionic with the Neural Engine, a beautiful 10.2-inch Retina display

#### Live Text in photos

Live Text intelligently unlocks rich and useful information in images, so you can make a call, send an email, or look up directions with just a tap on the highlighted text in a photo.<sup>4</sup>

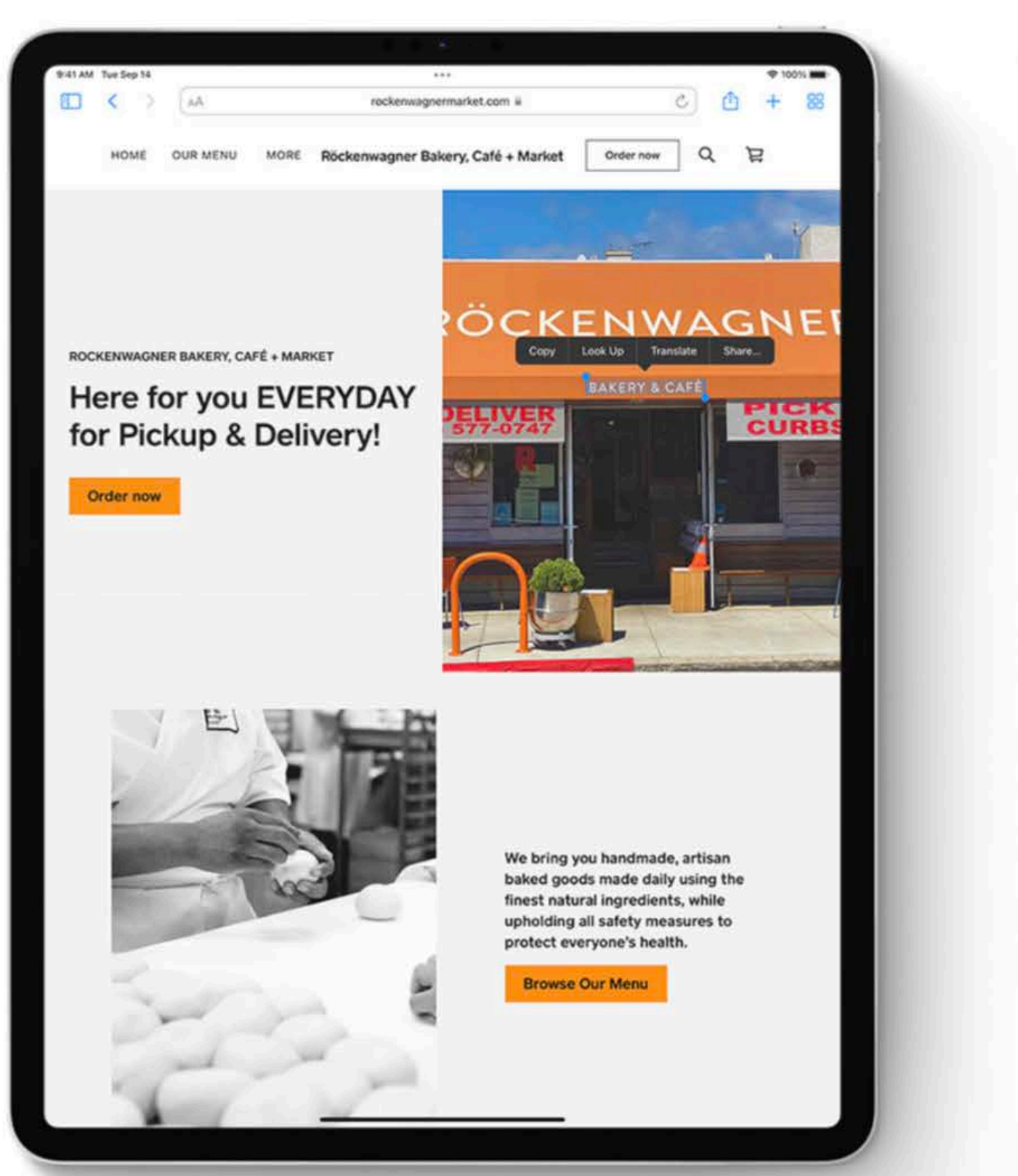

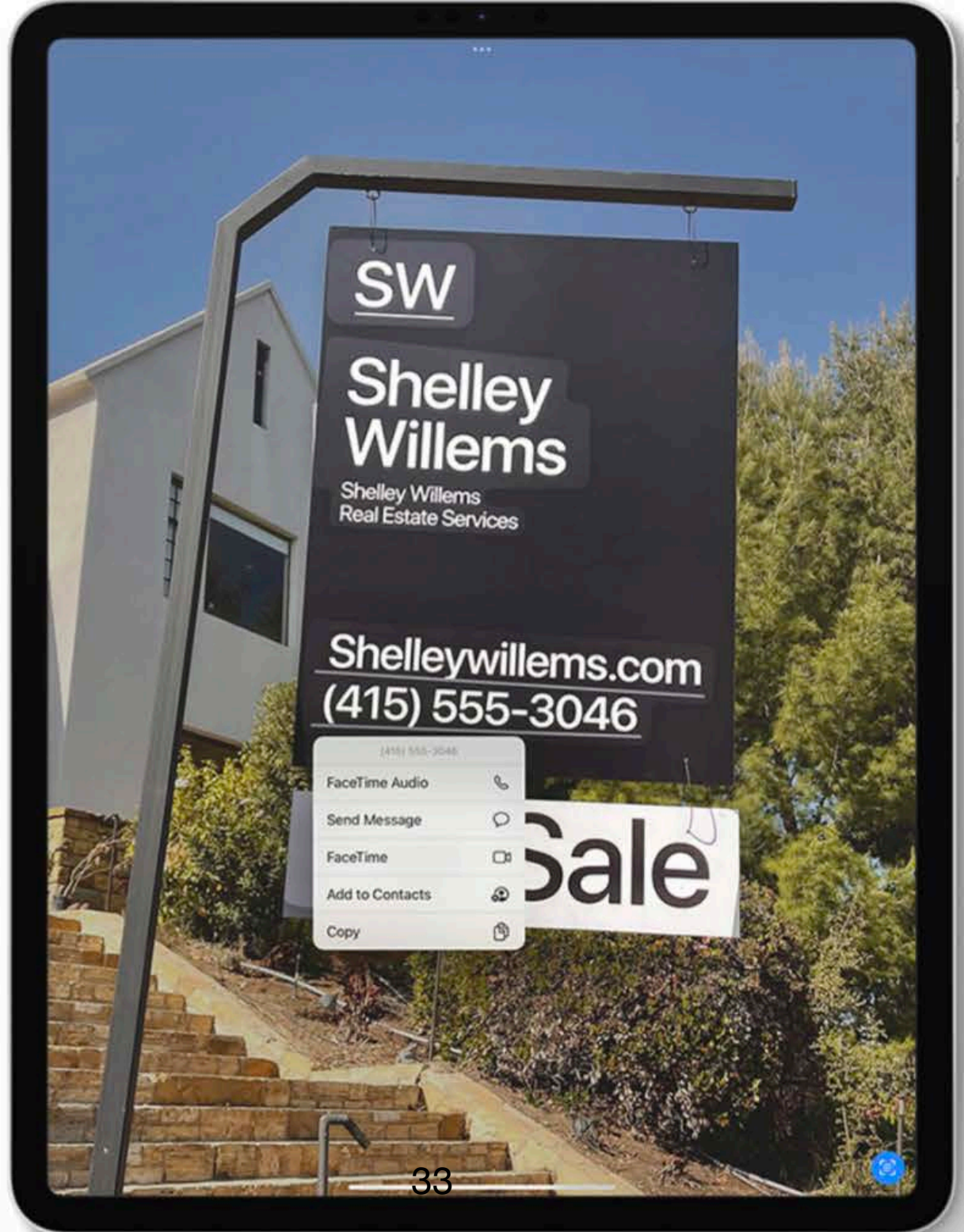

All New Features Overview

Live Text translation Live Text understands seven different languages: English, Chinese, French, Italian, German, Portuguese, and Spanish. And with system-wide translation, you can simply tap and translate.

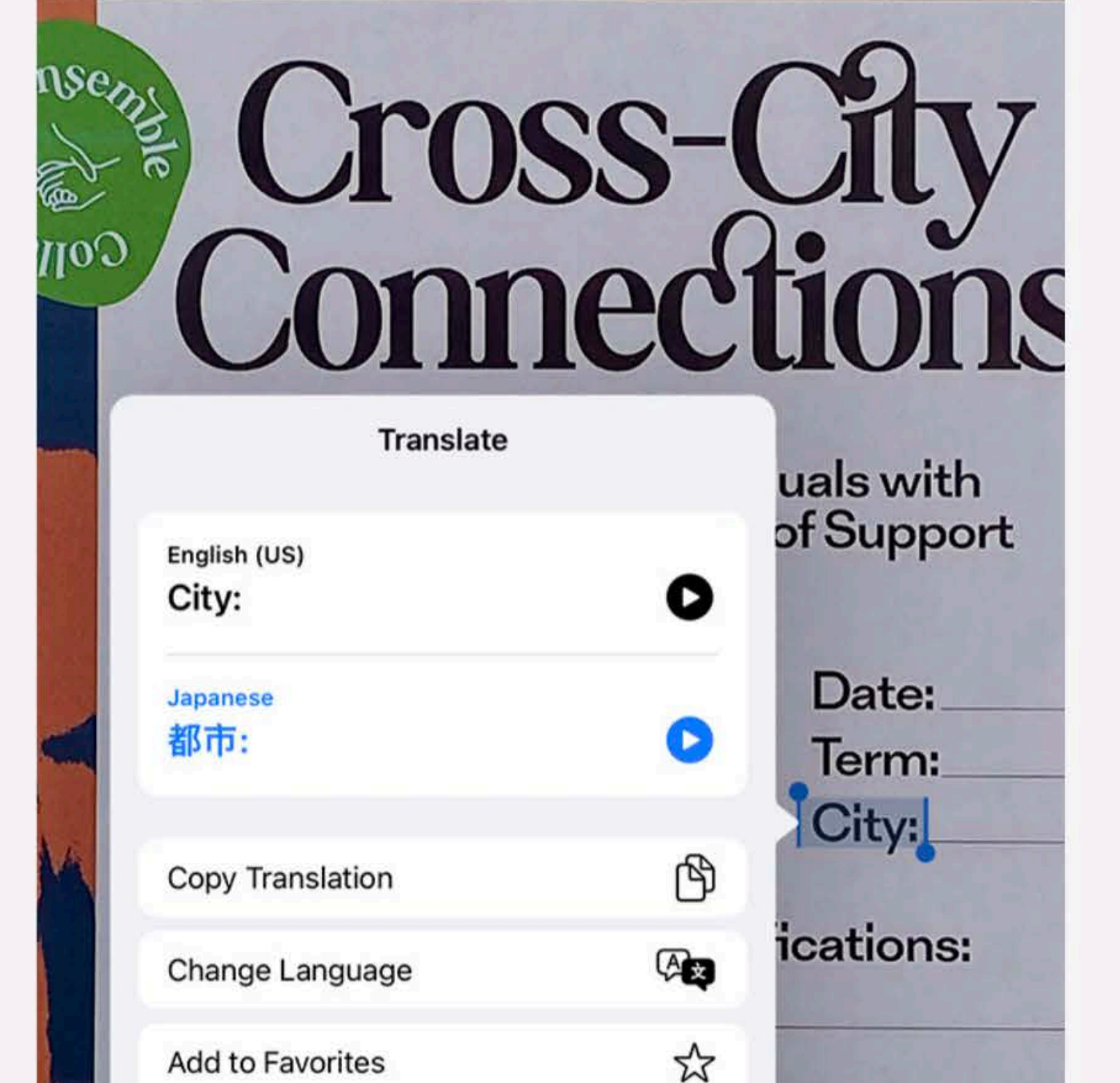

# **Live Text**

#### Live Text in photos

directions with just a tap on the highlighted text in a photo.6

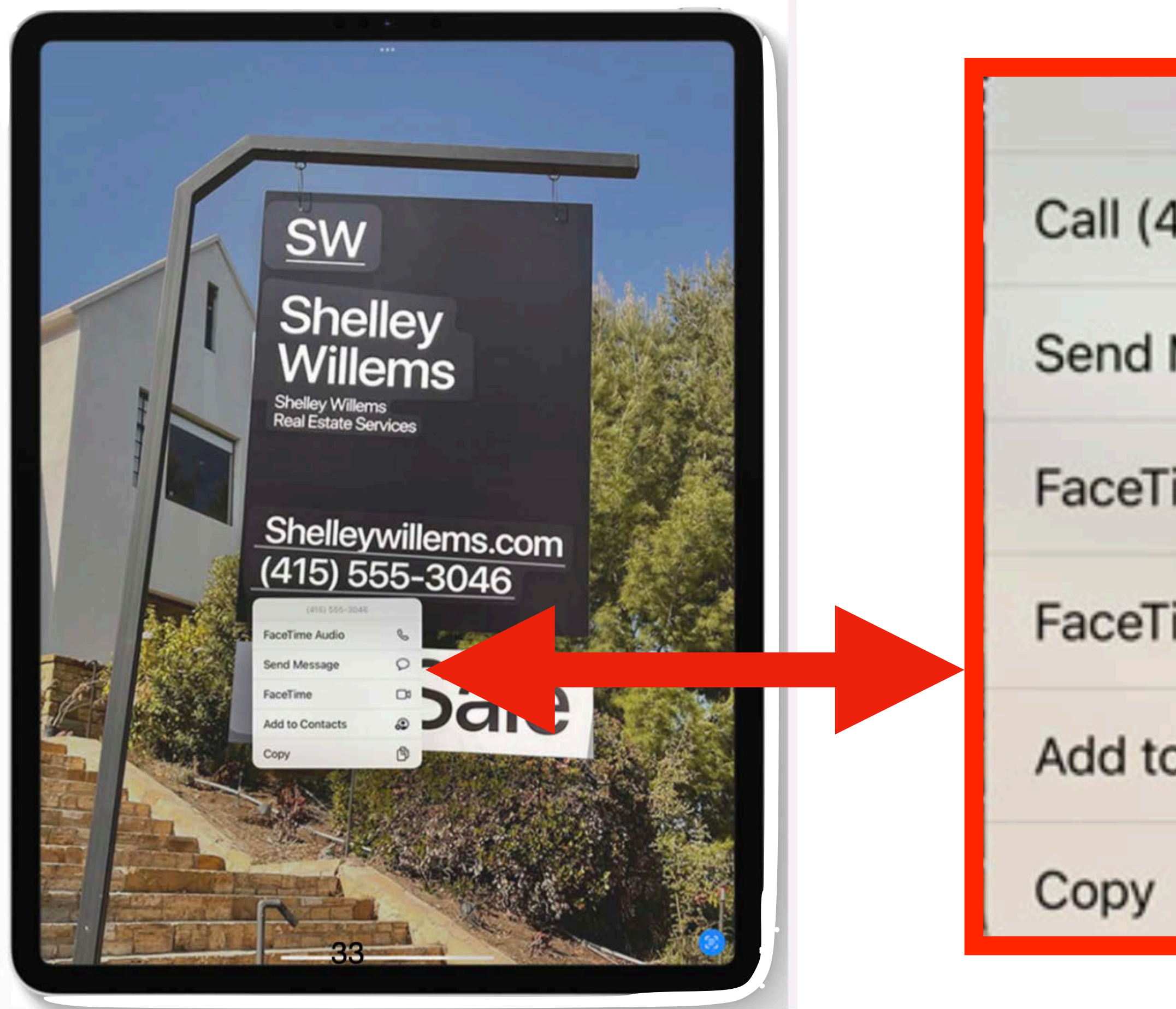

# Live Text intelligently unlocks rich and useful information in images, so you can make a call, send an email, or look up

| (415) 555-3046 |   |
|----------------|---|
| 415) 555-3046  | S |
| Message        | 0 |
| ime            |   |
| ime Audio      | S |
| o Contacts     |   |
|                | ß |

<sup>6</sup> Available on iPhone with A12 Bionic Chip and later.

iPhone XS & later September 2018

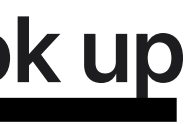

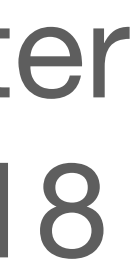

iPadOS 15

#### Live Text in photos

With Live Text, you can use familiar text selection gestures to highlight, copy and paste, look up, and even translate text in live previews with Camera or in Photos, Screenshot, Quick Look, and Safari.

#### Live Text translation

Asenister .

a la

100

Live Text understands seven different languages: English, Chinese, French, Italian, German, Portuguese, and Spanish. And with system-wide translation, you can simply tap and translate.

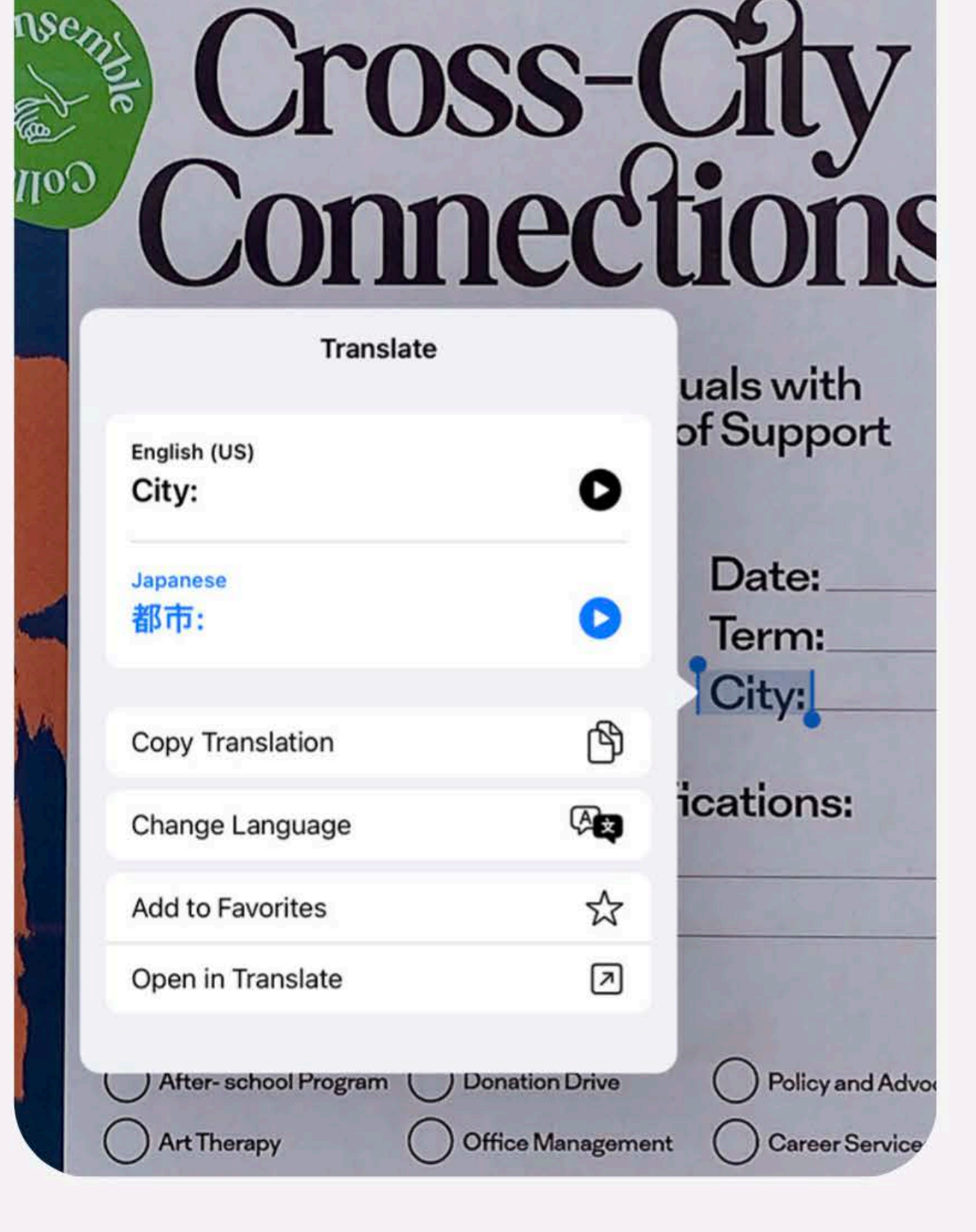

X

## Voice search

## Extensions

Now you can install Safari extensions on your iPhone. And just like on Mac, you can choose when the extensions will be active.

Voice search in Safari is an incredibly convenient way to search the web hands-free. Simply tap the microphone in the search field and speak.

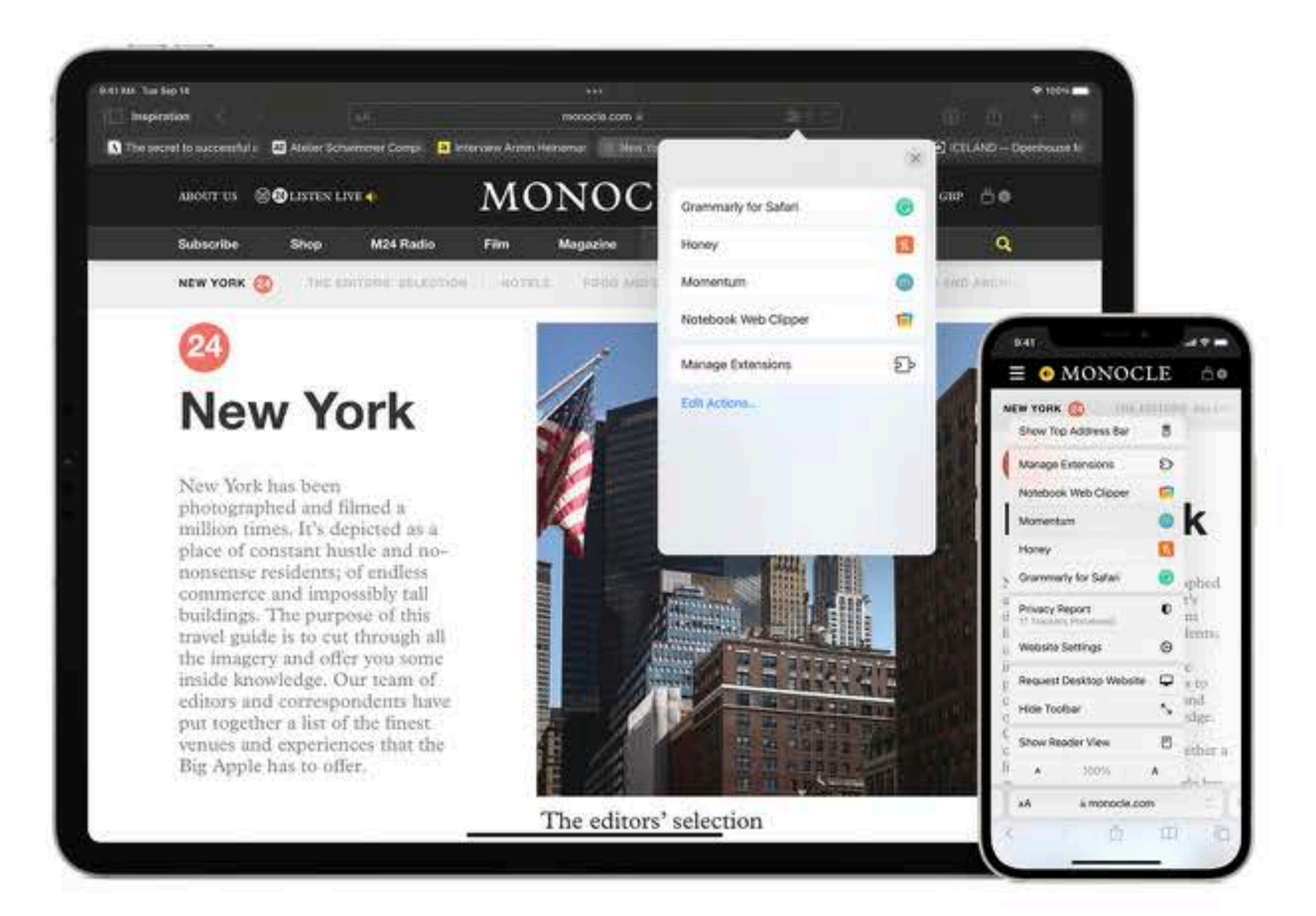

#### Live Text in Camera

Copy

Live Text also works in the Camera app, so you can point your iPhone camera at text on the go and quickly take action on useful information.

Look Up

A REAL PROPERTY.

1 AL 10 AL 10 AL 10 AL 10 AL 10 AL 10 AL 10 AL 10 AL 10 AL 10 AL 10 AL 10 AL 10 AL 10 AL 10 AL 10 AL 10 AL 10 A

Select All

THIS WEEK

**Book Signing** 

Marina Caprari

69

Reading + Q&A with Anuj Desai

6/19

#### **Live Text translation**

Live Text understands seven different languages: English, Chinese, French, Italian, German, Portuguese, and Spanish. And with system-wide translation, you can simply tap and translate.

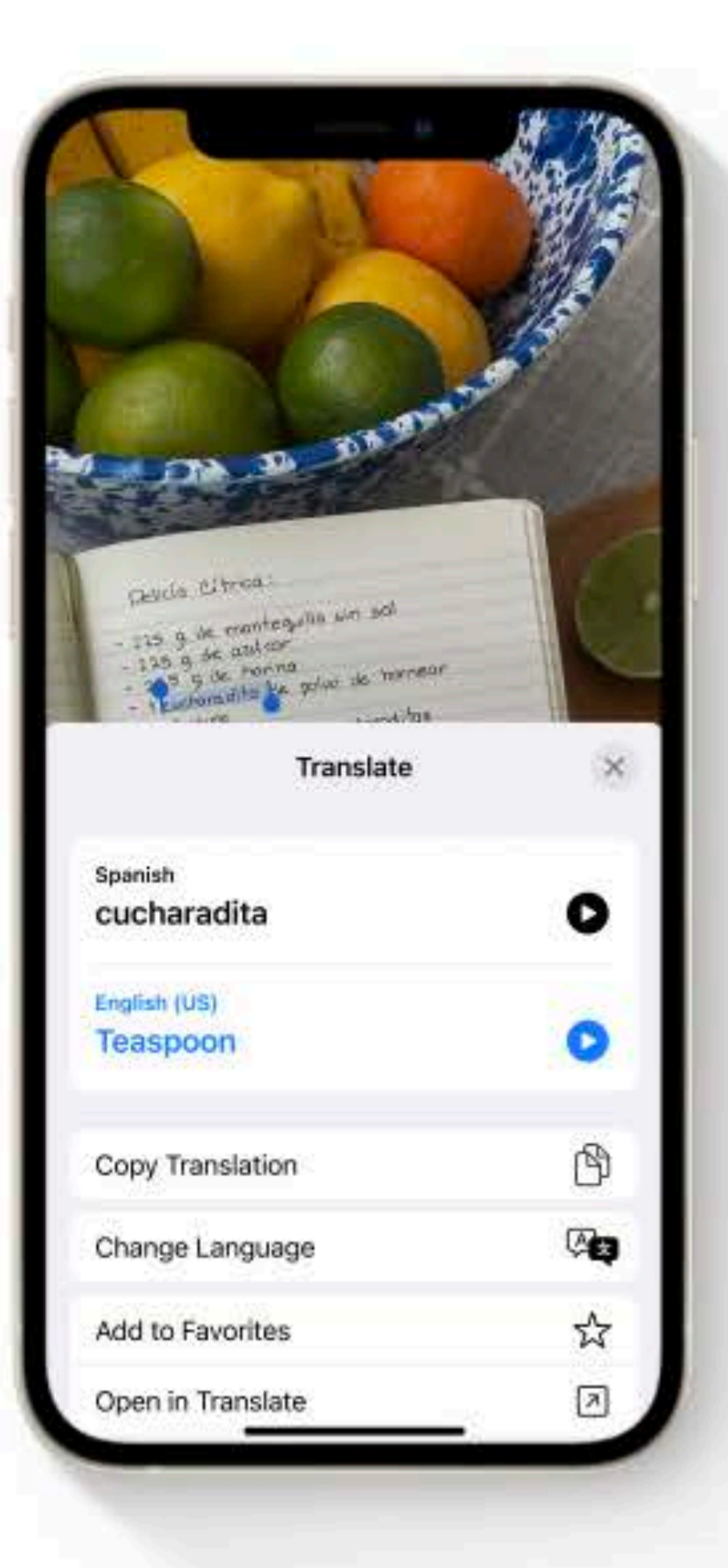

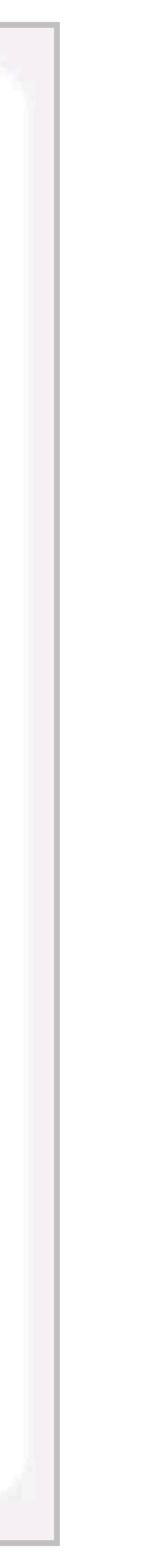

# Roberto's

## HOMEMADE SEAFOOD STUFFED

allys Decials

SHELLS SERVED WITH & ALFREDO AND MOZZARELLA

# RISOTIO PESCATORA

REEBALL \$3 Happy Hour LOOP.M. - 5:00 P.M. Manday - Thursday 2 For \$6° Domestic Beer 2 For \$10° House Wine Howemade Dorbarone \$5°

Homemade Mascato Tropsical Punch \$ 700

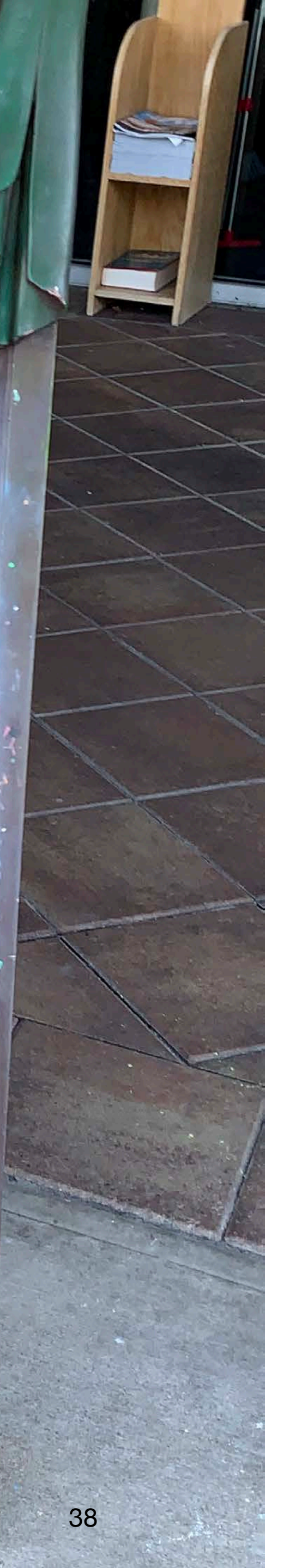

HOMEMADE SEAFODD STUFFED SHELS SERVED ALFREDO wiTH: AND MOZZARELLÀ 952059 **RISOTTO PESCATORA** RCEBAL\$3 HapPy Hour 1:00P.M. = S:CO PIM Monday - Thursday a tor \$6- Donestie Rger 2Forsos - House Wine Homemade Barkoroi \$sE Homemade Mascote TrapialPinch: \$790

# Resource Links

# iOS 15 Overview - Visual Presentation iOS 15 - New features iPadOS 15 Overview Visual Presentation iPadOS 15Overview - New features

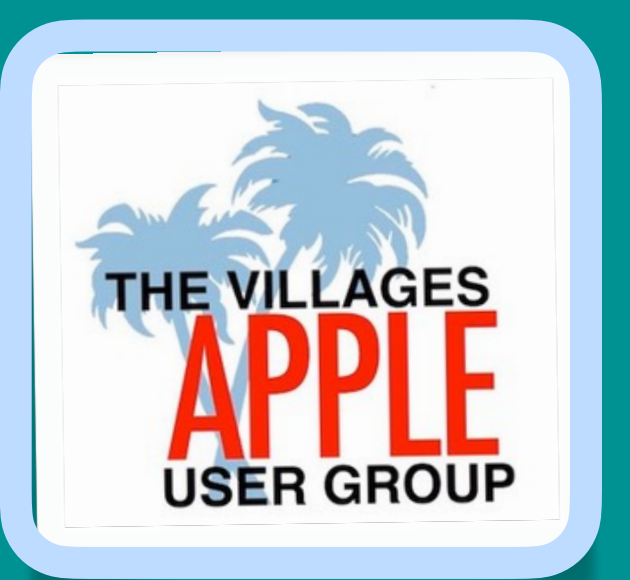

# What we Covered...

- Multitasking
- Focus iPhone, iPad
- Notifications
- Quick Note
- Safari Tabs Groups- iPhone, iPad
- Live Text

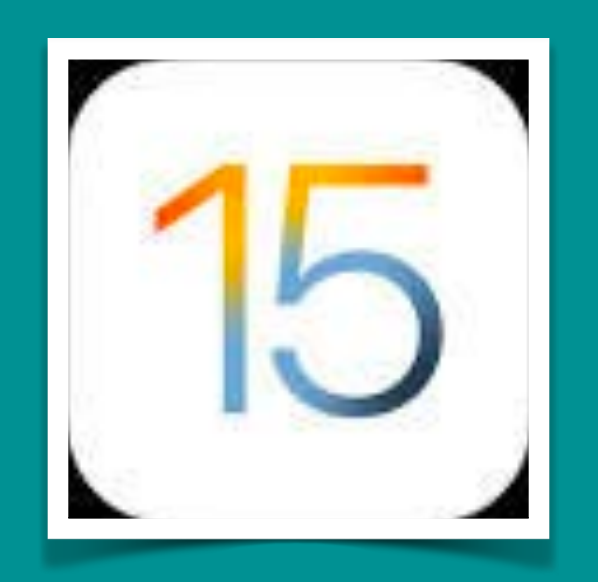

# iOS 15 iPadOS 15

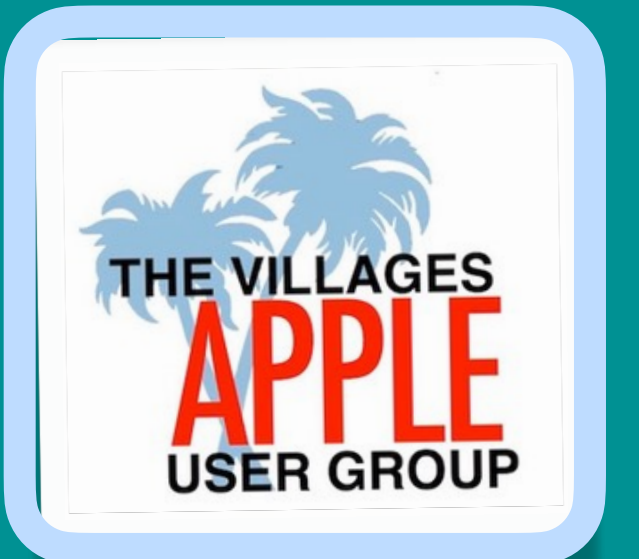

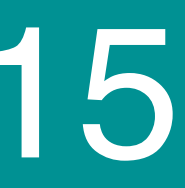

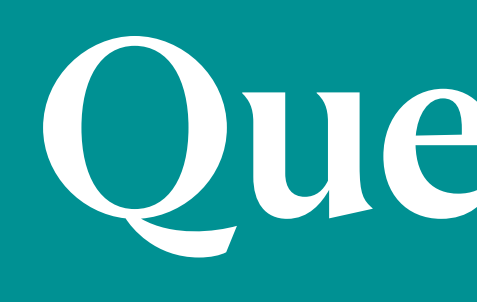

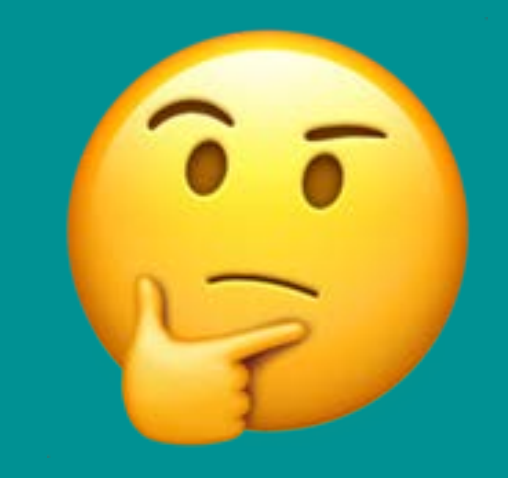

# Questions 8 Disscussion

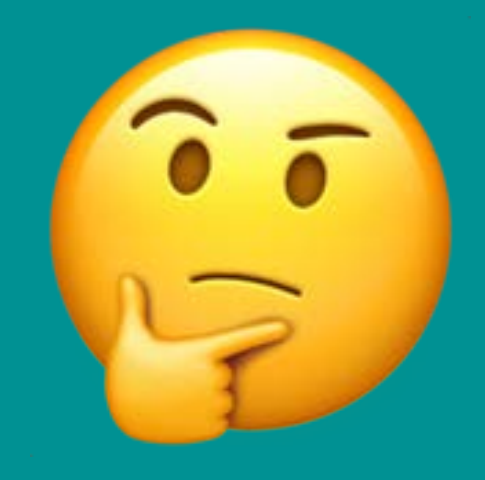

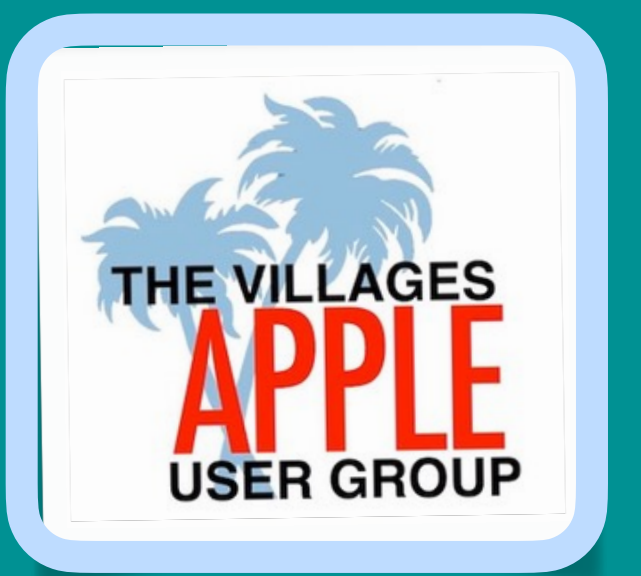